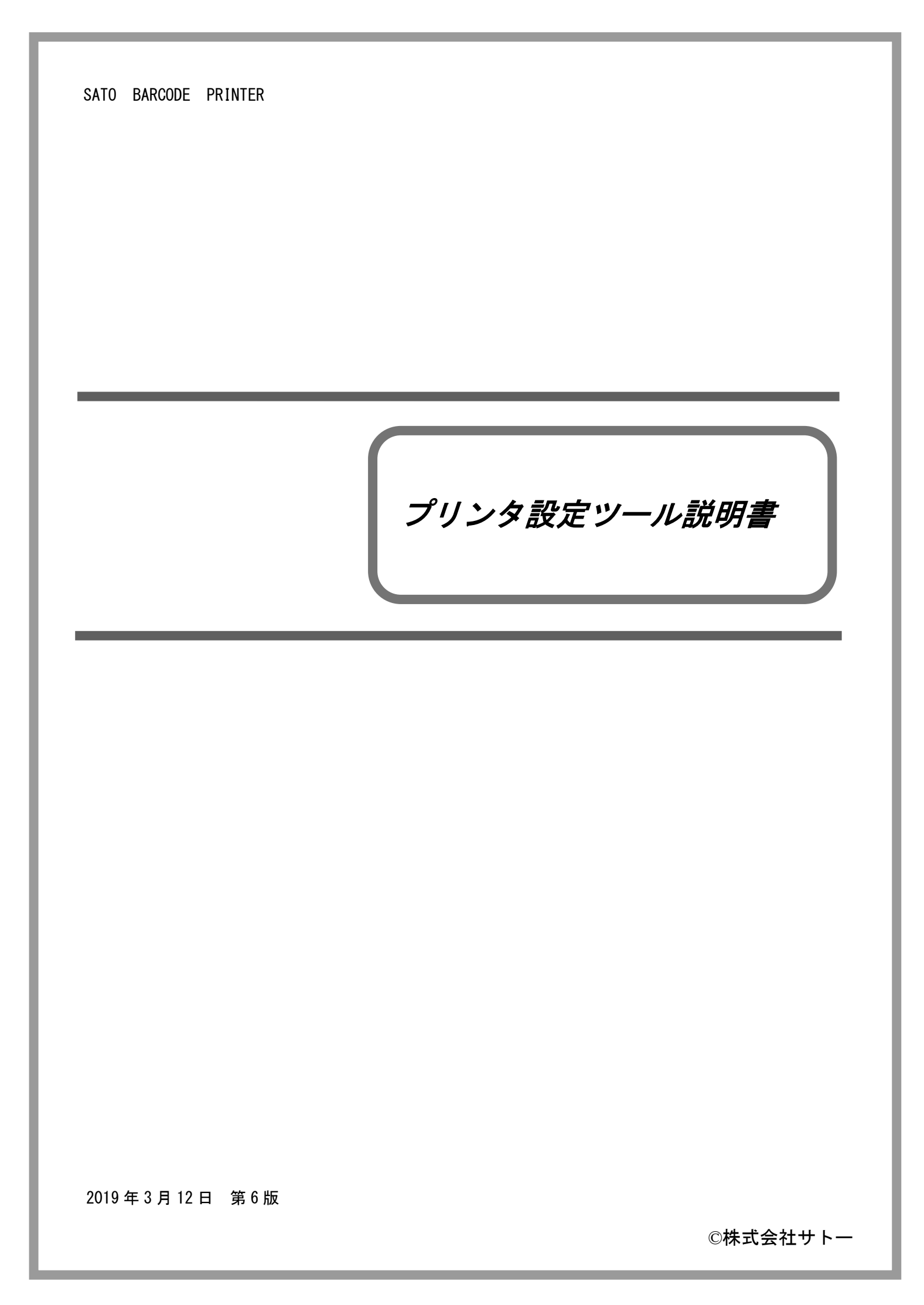

# 目 次

| 1 |    | プ  | リンタ設定ツール                                   | . 1 |
|---|----|----|--------------------------------------------|-----|
| 2 |    | イ  | ンストール方法と起動方法                               | . 1 |
|   | 2. | 1  | CD-ROM からのインストール方法と起動方法                    | . 1 |
|   |    | 2. | 1.1 CD-ROM からプリンタ設定ツールをインストールし起動する場合       | . 1 |
|   |    | 2. | 1.2 CD-ROM からプリンタ設定ツール単体で起動する場合            | . 1 |
|   | 2. | 2  | ダウンロードを行ったフォルダからのインストール方法と起動方法             | . 2 |
|   |    | 2. | 2.1 ダウンロードを行ったフォルダのプリンタ設定ツールをインストールし起動する場合 | . 2 |
|   |    | 2. | 2.2 ダウンロードを行ったフォルダのプリンタ設定ツールを直接起動する場合      | . 2 |
| 3 |    | プ  | ゚リンタ設定ツール操作方法                              | . 3 |
|   | 3. | 1  | プリンタ設定ツールの起動                               | . 3 |
|   | 3. | 2  | プリンタ設定ツール画面                                | . 4 |
|   | 3. | 3  | プリンタ設定ツールとプリンタを接続する場合                      | . 5 |
|   |    | 3. | 3.1 USB インタフェースの場合                         | . 5 |
|   |    | 3. | 3.2 LAN インタフェースの場合                         | . 6 |
|   |    | 3. | 3.3 RS-232C インタフェースの場合                     | . 7 |
|   |    | 3. | 3.4 IEEE1284 インタフェースの場合                    | . 8 |
|   | 3. | 4  | プリンタ設定ツールでプリンタ本体の設定を行う場合                   | . 9 |
|   |    | 3. | 4.1 プリンタ本体の動作設定を行う場合                       | . 9 |
|   |    | 3. | 4.2 プリンタ本体の LAN 設定行う場合                     | 23  |
|   |    | 3. | 4.3 プリンタ本体の無線 LAN 設定を行う場合                  | 25  |
|   |    | 3. | 4.4 プリンタ本体の Bluetooth 設定を行う場合              | 32  |
|   |    | 3. | 4.5 プリンタ本体の IEEE1284 設定を行う場合               | 35  |
|   |    | 3. | 4.6 プリンタ本体の RS-232C 設定を行う場合                | 36  |
|   | 3. | 5  | 設定ファイルを開きプリンタ設定ツールへ読込む場合                   | 37  |
|   | 3. | 6  | プリンタ設定ツールの設定をファイルへ保存する場合                   | 38  |
|   |    | 3. | 6.1 上書き保存の場合                               | 38  |
|   |    | 3. | 6.2 名前をつけて保存の場合                            | 38  |
|   | 3. | 7  | プリンタ設定ツールとプリンタファームウェアバージョンの表示を行う場合         | 39  |
|   |    | 3. | 7.1 プリンタのファームウェアバージョンを表示する場合               | 39  |
|   |    | 3. | 7.2 プリンタ設定ツールのバージョンを表示する場合                 | 39  |
|   | 3. | 8  | プリンタファームウェアのダウンロードを行う場合                    | 40  |

|   | 3.8.1 ファームダウンロード受信間隔設定を行う場合   | 40 |
|---|-------------------------------|----|
|   | 3.8.2 ファームダウンロードを行う場合         | 41 |
| 3 | .9 ネットワーク設定ツールから LAN の設定を行う場合 | 42 |
|   | 3.9.1 LAN の設定を行う場合            | 42 |
|   | 3.9.2 LAN ボードの初期化             | 47 |
|   | 3.9.3 root パスワード設定            | 49 |
|   | 3.9.4 LAN の複数同時設定             | 51 |
|   | 3.9.5 テスト印字                   | 54 |
|   | 3.9.6 検索時間設定                  | 55 |
| 4 | 注意事項                          | 56 |

# プリンタ設定ツール

## 1 プリンタ設定ツール

「プリンタ設定ツール」はプリンタの動作設定をプリンタに記憶させたり、プリンタから設定情報 を取得したりするソフトウェアです。

本説明書では特に断りが無い限り、プリンタは SG408R-ex、設定ツールは 64bit 版 SG400R-ex プ リンタ設定ツールを使用しています。そのため、実際にお使いになるプリンタによっては、画面構 成が異なる場合がありますので、ご了承ください。

## 2 インストール方法と起動方法

プリンタ設定ツールを起動する方法について説明します。USB 以外のインタフェースではプリン タドライバをインストールすることにより、プリンタ設定ツールも同時にインストールされます。 プリンタドライバおよびプリンタ設定ツールのインストールは必須ではありませんので、直接起動 していただいてもかまいません。

CD-ROM からのインストール方法と起動方法は2.1の説明をご覧ください。

ダウンロードを行ったフォルダからのインストール方法と起動方法は2.2をご覧ください。 説明にはSG408R-exを使用しております。他の機種を使用する場合は表2.1 スタートメニュープロ グラム登録名一覧、表2.2 実行ファイル名一覧より使用する機種の項目を参照してください。

#### 2.1 CD-ROM からのインストール方法と起動方法

#### 2.1.1 CD-ROM からプリンタ設定ツールをインストールし起動する場合

- 「MainMenu.exe」を起動し、「MENU」にて「スキャントロニクス プリンタ」を選択し、「次へ」をクリックします。
- (2) 「ユーティリティ」をクリックします。
- (3)「SG400R-ex プリンタ設定ツール」を選択し、「インストール」をクリックします。
- (4)「インストール」を選択し、「次へ」をクリックします。
- (5)「プリンタ設定ツールをインストール」にチェックし、「OK」をクリックします。
- (6)「スタート」-「すべてのプログラム」-「SATO SG400R-ex Series Utility」-「Printer Setting Tool SG400R-ex」から起動します。

#### 2.1.2 CD-ROM からプリンタ設定ツール単体で起動する場合

- 「MainMenu.exe」を起動し、「MENU」にて「スキャントロニクス プリンタ」を選択し、「次へ」をクリックします。
- (2) 「ユーティリティ」をクリックします。
- (3)「SG400R-ex プリンタ設定ツール」を選択し、「起動」をクリックします。

- 2.2 ダウンロードを行ったフォルダからのインストール方法と起動方法
  - 2.2.1 ダウンロードを行ったフォルダのプリンタ設定ツールをインストールし起動する場合
    - 「AppInst\_SG400R\_ex\_x64. exe」を起動し、「インストール」を選択し、「次へ」をクリックします。
    - (2) 「プリンタ設定ツールをインストール」にチェックし、「OK」をクリックします。
    - (3) 「スタート」-「すべてのプログラム」-「SATO SG400R-ex Series Utility」-「Printer Setting Tool SG400R-ex」から起動します。
  - 2.2.2 ダウンロードを行ったフォルダのプリンタ設定ツールを直接起動する場合
    - インストーラー内フォルダの「SG400R\_ex¥Driver¥PrtSetTool\_SG400R\_ex\_x64.exe」を クリックすると起動します。

表 2.1 スタートメニュープログラム登録名一覧

| プリンタ名          | 登録名                           |
|----------------|-------------------------------|
| SG400R-ex シリーズ | SATO SG400R-ex Series Utility |
| SG112T/R       | SATO SG112 Series Utility     |
| SG600R シリーズ    | SATO SG6 Series Utility       |
| SG400R シリーズ    | SATO SG Series Utility        |
| BF400R シリーズ    | SATO BF400R シリース ユーティリティソフト   |
| HA200R シリーズ    | SATO HA200R ユーティリティソフト        |
| GN412T         | SATO GN412T ユーティリティソフト        |
| ST300R シリーズ    | SATO ST ユーティリティソフト            |
| RT308R         | SATO RT ユーティリティソフト            |

表2.2 実行ファイル名一覧

| プリンタ名          | 64bit版 実行ファイル名               | 32bit版 実行ファイル名               |
|----------------|------------------------------|------------------------------|
| SG400R-ex シリーズ | PrtSetTool_SG400R_ex_x64.exe | PrtSetTool_SG400R_ex_x86.exe |
| SG112T/R       | PrtSetTool_SG112_x64.exe     | PrtSetTool_SG112_x86.exe     |
| SG600R シリーズ    | PrtSetTool_SG600R_x64.exe    | PrtSetTool_SG600R_x86.exe    |
| SG400R シリーズ    | PrtSetTool_SG400R_x64.exe    | PrtSetTool_SG400R_x86.exe    |
| BF400R シリーズ    | PrtSetTool_BF400R_x64.exe    | PrtSetTool_BF400R_x86.exe    |
| HA200R シリーズ    | PrtSetTool_HA200R_x64.exe    | PrtSetTool_HA200R_x86.exe    |
| GN412T         | PrtSetTool_GN412T_x64.exe    | PrtSetTool_GN412T_x86.exe    |
| ST300R シリーズ    | PrtSetTool_ST300R_x64.exe    | PrtSetTool_ST300R_x86.exe    |
| RT308R         | PrtSetTool_RT308R_x64.exe    | PrtSetTool_RT308R_x86.exe    |

# 3 プリンタ設定ツール操作方法

プリンタ設定ツールの操作方法について説明します。

## 3.1 プリンタ設定ツールの起動

複数の機種が存在するプリンタの場合は、プリンタ設定ツールを起動すると下記のダイアロ グが表示されます。ご使用のプリンタを選択し、①[次へ]をクリックしてください。 プリンタ設定ツールを終了する場合は②「終了」をクリックしてください。 ※ご使用のプリンタを確認して機種を間違えないように選択してください。 ※SG112T/R、GN412T、RT308R は1機種のため図3.1は表示されず、図3.2 プリンタ設定ツール 画面が表示されます。

| SG400R-exプリンタ設定ツール   |         | ×       |
|----------------------|---------|---------|
| ┌ プリンタを選択してください ―――― |         |         |
| • SG408R-ex          |         |         |
| C SG412R-ex          | 1       | 次へ      |
| C SG424R-ex          | 2       | 終了      |
|                      |         |         |
| ご使用のプリンタを確認し、機種を間違   | えないよう選択 | してください。 |
|                      |         |         |

<u>図 3.1 プリンタ選択画面(SG400R-ex)</u>

## 3.2 プリンタ設定ツール画面

プリンタ設定ツール画面が開きます。

| SG400R-exプリンタ設定ツー<br>ファイル(E) その他(Q) ノ<br>「設定ツールとプリンタとの接続・<br>で USB C LAN C<br>デバイス名: タイムアウト:5                                                    | (→ジョン(⊻)<br>(ンダフェース<br>RS-232C C IEEE1284<br>0000                                                                                                    | 3                                                                                                    |                                               |
|----------------------------------------------------------------------------------------------------|----------------------------------------------------------------------------------------------------|----------------------------------------------------------------------------------------------------|-----------------------------------------------|
| 2012 ク動作の設定 LANの話 1. ED字方式 2. ヘッド密度 3. ED字法度 4. ED字動作 5. カッタ動作 6. ハクリ動作 7. ノンセパ動作 8. ED字濃度 9. ED字濃度 9. ED字濃度レベル 10. センサ種 11. ゼロスラッシュ 11. ゼロスラッシュ | ☆定   無線LANの設定   Bluetoothの設定      熱転写方式、 _   203dpi   6インチ/s(150mm/s) 、   連続   動作1(ヘッド位置) 、   動作1(ヘッド位置) 、   動作2(カッタ位置) 、   風費5 、   反射センサタイプ:アイマーク 、   無効 、 | 12. 漢字コード     JJSコード       13. 初期フィード     無効       14. プロポーショナルピッチ     固定ピッチ指定       用紙サイズ     印字基点補正       15. 縦     2500.0 ÷ (mm)       16. 横     104.0 ÷ (mm)       19. オブション動作時機時間     10 ÷ ms × 100       20. LCD節電時間     0 ÷ (分)       21. ブザー音     中 | •<br>•<br>•<br>•<br>•<br>•<br>(dot)<br>•<br>• |
| ここにマウスカーソルのあるン                                                                                                    | 入力項目についての説明が表示されます。                                                                                                    | 設定実行                                                                                                    | 終了                                            |

図3.2 プリンタ設定ツール画面

①プリンタ設定ツールのメニューとなります。

詳細は 3.5 設定ファイルを開きプリンタ設定ツールへ読み込む場合ををご覧ください。 ②プリンタ設定ツールとプリンタとの接続インタフェースの設定を行います。

詳細は 3.3 プリンタ設定ツールとプリンタを接続する場合をご覧ください。 ③プリンタの各設定をタブで分類しています。

プリンタ動作の設定は 3.4.1 プリンタ本体の動作設定を設定する場合をご覧ください。 LAN の設定は 3.4.2 プリンタ本体の LAN の設定を設定する場合をご覧ください。

無線LANの設定は3.4.3 プリンタ本体の無線LANの設定を設定する場合をご覧ください。 Bluetoothの設定は3.4.4 プリンタ本体のBluetoothの設定を設定する場合をご覧ください。 各タブに設定項目、情報取得ボタン、設定実行ボタン、終了ボタンが表示されます。 詳細は③の各タブの詳細説明を参照してください。

## 3.3 プリンタ設定ツールとプリンタを接続する場合

図 3.2 ②の「設定ツールとプリンタとの接続インタフェース」の中からプリンタとパソコンを 接続しているインタフェースを選択し、「設定」をクリックします。

選択したインタフェースごとの詳細な説明は下記を参照してください。

- (1) USB の場合は 3.3.1 USB インタフェースの場合をご覧ください。
- (2) LAN の場合は 3.3.2 LAN インタフェースの場合をご覧ください。
- (3) RS-232C の場合は 3.3.3 RS-232C インタフェースの場合をご覧ください。
- (4) IEEE1284 の場合は 3.3.4 IEEE1284 インタフェースの場合をご覧ください。
- 3.3.1 USB インタフェースの場合

| 🚺 接続設定(                  | (USB)                                |                      | ×     |
|--------------------------|--------------------------------------|----------------------|-------|
| ①デバイス名称                  |                                      | <u> </u>             | USB検索 |
| 2 タイムアウト                 | 5000 ÷ ms                            |                      | 設定    |
| 1X88                     |                                      | 5_                   | キャンセル |
| した。<br>ここにマウスオ<br>「設定」をク | カーソルのある入力項目についての<br>リックすると設定を確定し通信確認 | 説明が表示されます。<br>を行います。 |       |

図 3.3.1 接続設定(USB) 画面

- (1) ③の「USB 検索」をクリックすると、①の「デバイス名称」に通信に使用可能なデバイス ドライバが表示されます。
- (2) ④の「設定」をクリックすると通信の確認をおこないます。
- (3) 設定した内容をプリンタ設定ツールに反映させないときは、⑤の「キャンセル」をクリックしてください。

※ 通信の確認が失敗しても設定した接続設定内容はプリンタ設定ツールに反映されます。

※ ②の「タイムアウト」は通常変更する必要はありません。送受信時のタイムアウトを 変更したい場合のみ変更をおこなってください。

#### 3.3.2 LAN インタフェースの場合

| 🗑 接続設定(LAN)                                                                                                   | x                                                             |
|----------------------------------------------------------------------------------------------------|---------------------------------------------------------------|
| IPアドレス 検索時間<br>192.168.0.1  ▼ 2 3  計 秒                                                                        | ③一ば検索                                                         |
| ④イムアウト 100 → ms<br>接続形態<br>○ ステータス3/ステータス5(1ポート接続)                                                            | <mark>⑥</mark> 設定                                             |
| <ul> <li>う で ステータス4(2ポート接続)</li> <li>説明</li> <li>ここにマウスカーソルのある入力項目についての<br/>「設定」をクリックすると設定を確定し通信確認</li> </ul> | <ul> <li>シャンセル</li> <li>説明が表示されます。</li> <li>あ行います。</li> </ul> |
| 「設定」をクリックすると設定を確定し地信確認                                                                                        | そ行います。                                                        |

図 3.3.2 接続設定(LAN) 画面

- (1) ①の「IP アドレス」にプリンタに設定された IP アドレスを設定します。
- (2) プリンタに設定された IP アドレスがわからない場合は、③「サーバ検索」をクリックする ことで、ネットワークに接続されているプリンタを検索し、一覧に IP アドレスを表示しま す。
- (3) ⑤にプリンタの通信プロトコルを設定します。
- (4) 以上の設定が完了したら、⑥「設定」をクリックします。「設定」をクリックすると通信の 確認を行います。
- (5) 設定した内容をプリンタ設定ツールに反映させないときは⑦「キャンセル」をクリックし てください。
  - ※64bit 版の SG400R、BF400R、ST300R、RT308R プリンタ設定ツールではサーバ検索機能が使用できません。

※通信の確認が失敗しても設定した接続設定内容はプリンタ設定ツールに反映されます。

※②検索時間は③「サーバ検索」クリック時に IP アドレスが見つからなかった場合、変更 します。値を増やすことで検索時間が長くなり IP アドレスが見つかりやすくなります。

- ※④の「タイムアウト」は通常変更する必要はありません。送受信時のタイムアウトを変 更したい場合のみ変更をおこなってください。
- ※プリンタ本体の通信プロトコルが「周期応答モード」の場合、⑤「接続形態」にステー タス4を選択していても、タイミングによって情報取得に失敗することがあります。プリ ンタ設定ツールをご使用の場合には、プリンタ本体の通信プロトコルを「ステータス5」 または「ENQ 応答モード」に設定ください。

#### 3.3.3 RS-232C インタフェースの場合

| <ol> <li>COMボート選択 COM1 ■</li> <li>ボーレート 19200 ■</li> <li>ボーレート 19200 ■</li> <li>データビット 8</li> <li>データビット 8</li> <li>パリティ NONE ■</li> <li>オャンセル</li> <li>キャンセル</li> <li>タイムアウト 500 ÷ ms</li> <li>説明<br/>ここにマウスカーソルのある入力項目についての説明が表示されます。<br/>「設定」をクリックすると設定を確定し通信確認を行います。</li> </ol> |
|----------------------------------------------------------------------------------------------------|
|----------------------------------------------------------------------------------------------------|

図 3.3.3 接続設定(RS-232C)

- ①の「COM ポート選択」にコンピュータで使用する RS-232C 接続の COM ポート番号を選択 します。通常は「COM1」となります。
- (2) ②にプリンタと同じ通信設定(ボーレート、データビット、パリティ、ストップビット)を セットします。初期値は19200、8、NONE、1です。
- (3) 以上の設定が完了したら、④の「設定」をクリックします。「設定」をクリックすると通信 の確認をおこないます。
- (4) 設定項目の表示を初期値に戻したい場合は「初期値に戻す」をクリックしてください。
- (5) 設定した内容をプリンタ設定ツールに反映させないときは「キャンセル」をクリックして ください。

※通信の確認が失敗しても設定した接続設定内容はプリンタ設定ツールに反映されます。
 ※③の「タイムアウト」については通常変更する必要はありません。送受信時のタイムアウトを変更したい場合のみ変更をおこなってください。

#### 3.3.4 IEEE1284 インタフェースの場合

| ☑ 接続設定 (IEEE12)                                                                                 | 284)                                             | ×                                                                                          |
|-------------------------------------------------------------------------------------------------|--------------------------------------------------|--------------------------------------------------------------------------------------------|
| <ol> <li>LPTポート選択</li> <li>タイムアウト</li> <li>説明</li> <li>ここにマウスカーソルの3<br/>「設定」をクリックすると</li> </ol> | LPT1 ▼<br>2000 ÷ ms<br>ある入力項目(こついて<br>設定を確定し通信確認 | <ol> <li>設定</li> <li>④ 初期値に戻す</li> <li>⑤ キャンセル</li> <li>の説明が表示されます。<br/>認を行います。</li> </ol> |

図 3.3.4 接続設定(IEEE1284)

- (1) ①の「LPT ポート選択」にコンピュータで使用する IEEE1284 (パラレル) 接続の LPT ポート番号を選択します。通常は「LPT1」となります。
- (2)③の「設定」をクリックします。「設定」をクリックすると通信の確認をおこないます。
- (3) 設定項目の表示を初期値に戻したい場合は、④の「初期値に戻す」をクリックしてください。
- (4) 設定した内容をプリンタ設定ツールに反映させないときは、⑤の「キャンセル」をクリックしてください。

※通信の確認が失敗しても設定した接続設定内容はプリンタ設定ツールに反映されます。
 ※②の「タイムアウト」は通常変更する必要はありません。送受信時のタイムアウトを変更したい場合のみ変更を行ってください。

## 3.4 プリンタ設定ツールでプリンタ本体の設定を行う場合

プリンタ本体へ設定を行うための各タブの設定項目と設定方法を説明します。

3.4.1 プリンタ本体の動作設定を行う場合

|                                     | SG4                                       | 400R-exプリンタ設定ツール                    | - 🗆 🗙          |
|-------------------------------------|-------------------------------------------|-------------------------------------|----------------|
| ファイル( <u>E</u> ) その他( <u>O</u> ) バー | -ジョン( <u>V</u> )                          |                                     |                |
| - 設定ツールとプリンタとの接続<br>・ USB C LAN (   | 売インタフェース<br>○ RS-232C  〇 IEEE1284      設定 |                                     |                |
| デバイス名: タイムアウト                       | : 5000                                    |                                     |                |
| プリンタ動作の設定 LANA                      | 設定 無線LANの設定 Bluetoothの設定                  | -                                   |                |
| 1.印字方式                              | 熱転写方式                                     | 12. 漢字コード JISコード 👤                  |                |
| 2.ヘッド密度                             | 208dpi                                    | 13.初期フィード 無効 💌                      |                |
| 3.印字速度                              | 6インチ/s(150mm/s) 💌                         | 14. プロポーショナルピッチ 固定ピッチ指定 💌           |                |
| 4.印字動作                              | 連続                                        | ┌ 用紙サイズ                             |                |
| 5. 力ッタ動作                            | 動作1(ヘッド位置) -                              | 15. 縦 2500.0 📩 (mm) 17. 縦 0 🔹 (dot) |                |
| 6.八切動作                              | 動作1(ヘッド位置) ▼                              | 16. 横 104.0 📫 (mm) 18. 横 0 📫 (dot)  |                |
| 7.ノンセパ動作                            | 動作2(カッタ位置)                                | 19 オブジョン油作得機時間 10 二 二 × 100         |                |
| 8.印字濃度                              | A                                         |                                     |                |
| 9.印字濃度レベル                           | 濃度5 ▼                                     |                                     |                |
| 10.センサ種                             | 反射センサタイプ:アイマーク ▼                          |                                     |                |
| 11. ゼロスラッシュ                         | 無効                                        |                                     |                |
|                                     |                                           | -                                   |                |
| - 説明                                | 5入力項目についての説明が表示されます。                      |                                     |                |
|                                     | 2/ //J/REICOV/CV2///N/301/C1106/91        |                                     |                |
| 2オンラインテスト印字                         | 3 情報原文得                                   | 4 設定実行                              | <b>5</b><br>終7 |
|                                     |                                           |                                     |                |

<u>図 3.4.1 プリンタ動作の設定画面</u>

- (1)「プリンタ動作の設定」タブを開きます。
- (2) ③の「情報取得」をクリックし、現在プリンタに設定されている値を取得します。
- (3) ①の画面内の設定項目の値を選択、入力します。 ※設定項目の種類、範囲は機種ごとに異なります。
- (4)④の「設定実行」をクリックすると、プリンタ本体に①の設定内容を設定します。
- (5) 表示されたメッセージに従いプリンタ本体の電源を OFF/ON します。
- (6) ③の「情報取得」をクリックすると、プリンタに設定されている値を取得します。設定した設定内容と相違がないことを確認します。
- (7) ②の「オンラインテスト印字」をクリックすると、プリンタに設定されている値が記載されたラベルが発行されます。
- (8) プリンタ設定ツールを終了する場合は、⑤の「終了」をクリックします。

| 表 3-4-1-1 フリンタ動作の設定項目評細(SG400R-ex) | ! | 1/2 |
|------------------------------------|---|-----|
|------------------------------------|---|-----|

| 項目              | 内容                                                                     | 初期値                                        | 範囲                                                                        |
|-----------------|------------------------------------------------------------------------|--------------------------------------------|---------------------------------------------------------------------------|
| 1. 印字方式         | プリンタの印字方式を設定しま<br>す。                                                   | 熱転写方式                                      | 感熱方式<br>熱転写方式                                                             |
|                 | プリンタの解像度を表示します。                                                        | SG408R-ex<br>203dpi                        | 203dp i                                                                   |
| 2. ヘッド密度        | 本ツール起動時、設定ファイル読<br>込み時に変更されます。                                         | SG412R-ex<br>305dpi                        | 305dp i                                                                   |
|                 | 設定することは出来ません。                                                          | SG424R-ex<br>609dp i                       | 609dp i                                                                   |
| 3. 印字速度         | プリンタの印字速度を設定しま<br>す                                                    | SG408R-ex<br>SG412R-ex<br>6 インチ/s(150mm/s) | 2~14 インチ/s<br>※ハクリ時のみ 2~10 インチ/s                                          |
|                 | <b>7</b> o                                                             | SG424R-ex<br>3 インチ/s(75mm/s)               | 2~6 1)7/s                                                                 |
| 4. 印字動作         | プリンタの印字動作を表示しま<br>す。<br>プリンタの種類によって情報取得<br>の際に変更されます。<br>設定することは出来ません。 | 連続                                         | 連続、カッタ、ティアオフ、<br>ハクリ、ノンセパ、印字中カ<br>ット                                      |
| 5. カッタ動作        | ブリンタのカッタ動作を設定しま<br>す。<br>「4.印字動作」がカッタの際に有<br>効となり設定することが出来ま<br>す。      | 動作 1(ヘッド位置)                                | 動作 1(ヘッド位置)<br>動作 2(カッタ位置)<br>動作 3(バックフィード無し)                             |
| 6. ハクリ動作        | プリンタのハクリ動作を設定しま<br>す。<br>「4.印字動作」がハクリの際に有<br>効となり設定することが出来ま<br>す。      | 動作 1(ヘッド位置)                                | 動作 1(ヘッド位置)<br>動作 2(ハクリ位置)<br>動作 3(バックフィード無し)                             |
| 7. ノンセパ動作       | プリンタのノンセパ動作を設定し<br>ます。<br>「4. 印字動作」がノンセパの際に<br>有効となり設定することが出来ま<br>す。   | 動作 2(カッタ位置)                                | 動作 2(カッタ位置)<br>動作 3(バックフィード無し)                                            |
| 8. 印字濃度         | プリンタの印字濃度を設定しま<br>す。                                                   | A                                          | A                                                                         |
| 9. 印字濃度レベ<br>ル  | プリンタの印字濃度レベルを設定<br>します。                                                | 濃度 5                                       | 濃度1 薄い ~<br> 濃度10 濃い                                                      |
| 10. センサ種        | プリンタのセンサ種を設定しま<br>す。                                                   | 反射センサタイプ :<br>アイマーク                        | 反射センサタイプ:アイマー<br>ク、<br>透過センサタイプ:ギャップ、<br>センサ無視タイプ、<br>反射センサタイプ:アイマー<br>ク2 |
| 11. ゼロスラッ<br>シュ | プリンタのゼロスラッシュを設定<br>します。                                                | 無効                                         | 無効、有効                                                                     |

| 表 3-4-1-1 | プリンタ動作の設定項日詳細 | (SG400R-ex) | 2/2   |
|-----------|---------------|-------------|-------|
| 衣 いちゅうし   | ノリンプ新旧の設定項日計神 | (30400)     | Z / Z |

| 項目                   | 内容                                                                    | 初期値              | 範囲                                |
|----------------------|-----------------------------------------------------------------------|------------------|-----------------------------------|
| 12. 漢字コード            | プリンタの漢字コードを設定しま<br>す。                                                 | JIS ⊐− F         | JIS コード<br>シフト-JIS コード<br>Unicode |
| 13. 初期フィー<br>ド       | プリンタの初期フィードを設定し<br>ます。                                                | 無効               | 無効、有効                             |
| 14. プロポーシ<br>ョナルピッチ  | プリンタのプロポーショナルピッ<br>チを設定します。                                           | 固定ピッチ指定          | 固定ピッチ指定、<br>プロポーショナル指定            |
|                      | プリンクの田幼共ノブ・紛を訊点                                                       | SG408R-ex:2500mm | 0.1~2500.0mm                      |
| 15. 円 祇 リ 1<br>ブ . 紛 | ノリノダの用紙リイス・靴を設た                                                       | SG412R-ex:1500mm | 0. 1~1500. Omm                    |
|                      |                                                                       | SG424R-ex:400mm  | 0.1~400.0mm                       |
| 16. 用 紙 サ イ<br>ズ : 横 | プリンタの用紙サイズ∶横を設定<br>します。                                               | 104mm            | 0. 1~104. Omm                     |
| 17. 印字基点補<br>正:縦     | プリンタの印字基点補正:縦を設<br>定します。                                              | Odot             | -792~792dot                       |
| 18. 印字基点補<br>正:横     | プリンタの印字基点補正∶横を設<br>定します。                                              | Odot             | -792~792dot                       |
| 17. オプション<br>動作待機時間  | プリンタのティアオフ時の印字完<br>了後のティアオフ動作、印字中カ<br>ット時の印字完了後のカット動作<br>までの時間を設定します。 | 1000ms           | 500~20000ms                       |
| <br>18. LCD 節電時間     | LCD バックライト転倒時間を設定<br>します。0 分の場合、常時点灯し<br>た状態となります。                    | 0                | 0~15                              |
| 19. ブザー音             | プリンタのブザー音を設定しま<br>  す。                                                | 中                | なし、小、中、大                          |

表 3-4-1-2 プリンタ動作の設定項目詳細 (SG112T/R) 1/1

| 項目                   | 内容                                                                    | 初期値                        | 範囲                                                    |
|----------------------|-----------------------------------------------------------------------|----------------------------|-------------------------------------------------------|
| 1. 印字方式              | プリンタの印字方式を設定します。                                                      | 熱転写方式                      | 感熱方式<br>熱転写方式                                         |
| 2. ヘッド密度             | プリンタの解像度を表示します。<br>本ツール起動時、設定ファイル読込み<br>時に変更されます。<br>設定することは出来ません。    | 305dp i                    | 305dp i                                               |
| 3. 印字速度              | プリンタの印字速度を設定します。                                                      | 4 インチ/s (100mm/s)          | 3~6インチ/s                                              |
| 4. 印字動作              | プリンタの印字動作を表示します。<br>プリンタの種類によって情報取得の<br>際に変更されます。<br>設定することは出来ません。    | ティアオフ                      | 連続、カッタ、ティアオフ、<br>印字中カット                               |
| 5. カッタ動作             | プリンタのカッタ動作を設定します。<br>「4. 印字動作」がカッタの際に有効と<br>なり設定することが出来ます。            | 動作 1(ヘッド位置)                | 動作1(ヘッド位置)<br>動作2(カッタ位置)<br>動作3(バックフィード無し)            |
| 6. 印字濃度              | プリンタの印字濃度を設定します。                                                      | A                          | A                                                     |
| 7. 印字濃度レベ<br>ル       | プリンタの印字濃度レベルを設定し<br>ます。                                               | 濃度5                        | 濃度1薄い ~<br>濃度10濃い                                     |
| 8. センサ種              | プリンタのセンサ種を設定します。                                                      | 反 射 セ ン サ タ イ<br>プ : アイマーク | 反射センサタイプ:アイマ<br>ーク、<br>透過センサタイプ:ギャッ<br>プ、<br>センサ無視タイプ |
| 9. ゼロスラッシ<br>ュ       | プリンタのゼロスラッシュを設定し<br>ます。                                               | 無効                         | 無効、有効                                                 |
| 10. 漢字コード            | プリンタの漢字コードを設定します。                                                     | JIS ⊐−ド                    | JIS コード、シフト-JIS<br>コード、Unicode                        |
| 11. 初期フィー<br>ド       | プリンタの初期フィードを設定しま<br>す。                                                | 無効                         | 無効、有効                                                 |
| 12. プロポーシ<br>ョナルピッチ  | プリンタのプロポーショナルピッチ<br>を設定します。                                           | 固定ピッチ指定                    | 固定ピッチ指定、<br>プロポーショナル指定                                |
| 13. 用 紙 サ イ<br>ズ : 縦 | プリンタの用紙サイズ:縦を設定しま<br>す。                                               | 420. Omm                   | 30. 0∼420. 0mm                                        |
| 14. 用 紙 サ イ<br>ズ : 横 | プリンタの用紙サイズ:横を設定しま<br>す。                                               | 266.7mm                    | 125.0~266.7mm                                         |
| 15. 印字基点補<br>正: 縦    | プリンタの印字基点補正:縦を設定し<br>ます。                                              | Odot                       | -792~792dot                                           |
| 16. 印字基点補<br>正:横     | プリンタの印字基点補正∶横を設定し<br>ます。                                              | Odot                       | -792~792dot                                           |
| 17. オプション<br>動作待機時間  | プリンタのティアオフ時の印字完了<br>後のティアオフ動作、印字中カット時<br>の印字完了後のカット動作までの時<br>間を設定します。 | 1000ms                     | 500~20000ms                                           |
| 18. LCD 節電時間         | LCD バックライト転倒時間を設定しま<br>す。0 分の場合、常時点灯した状態と<br>なります。                    | 0                          | 0~15                                                  |
| 19. ブザー音             | プリンタのブザー音を設定します。                                                      | 中                          | なし、小、中、大                                              |

表 3-4-1-3 プリンタ動作の設定項目詳細(SG600R) 1/2

| 項目                  | 内容                                                                     | 初期値                         | 範囲                                                    |
|---------------------|------------------------------------------------------------------------|-----------------------------|-------------------------------------------------------|
| 1. 印字方式             | プリンタの印字方式を設定しま<br>す。                                                   | 熱転写方式                       | 感熱方式<br>熱転写方式                                         |
| りへいド密度              | プリンタの解像度を表示します。<br>本ツール起動時、設定ファイル読                                     | SG608R:203dpi               | 203dp i                                               |
| 2. ハクド面皮            | 込み時に変更されます。<br>設定することは出来ません。                                           | SG612R:305dpi               | 305dp i                                               |
| 3. 印字速度             | プリンタの印字速度を設定しま<br>す.                                                   | SG608R:<br>6 インチ/s(150mm/s) | SG608R:2~10 インチ/s<br>※ハクリ時のみ<br>2~8 インチ/s             |
|                     |                                                                        | SG612R:<br>6 インチ/s(150mm/s) | SG612R:2~8 インチ/s                                      |
| 4. 印字動作             | プリンタの印字動作を表示しま<br>す。<br>プリンタの種類によって情報取得<br>の際に変更されます。<br>設定することは出来ません。 | ティアオフ                       | 連続、カッタ、ティアオフ、<br>ハクリ、印字中カット                           |
| 5. カッタ動作            | プリンタのカッタ動作を設定しま<br>す。<br>「4.印字動作」がカッタの際に有<br>効となり設定することが出来ま<br>す。      | 動作1(ヘッド位置)                  | 動作 1 (ヘッド位置)<br>動作 2 (カッタ位置)<br>動作 3 (バックフィード無し)      |
| 6. ハクリ動作            | プリンタのハクリ動作を設定します。<br>「4.印字動作」がハクリの際に有<br>効となり設定することが出来ます。              | 動作1(ヘッド位置)                  | 動作 1(ヘッド位置)<br>動作 2(ハクリ位置)<br>動作 3(バックフィードなし)         |
| 7. 印字濃度             | プリンタの印字濃度を設定しま<br>す。                                                   | A                           | A                                                     |
| 8. 印字濃度レベ<br>ル      | プリンタの印字濃度レベルを設定<br>します。                                                | 濃度 5                        | 濃度1 薄い ~<br>濃度10 濃い                                   |
| 9. センサ種             | プリンタのセンサ種を設定しま<br>す。                                                   | 反射センサタイプ :<br>アイマーク         | 反射センサタイプ : アイマー<br>ク、<br>透過センサタイプ : ギャップ、<br>センサ無視タイプ |
| 10. ゼロスラッ<br>シュ     | プリンタのゼロスラッシュを設定<br>します。                                                | 無効                          | 無効、有効                                                 |
| 11. 漢字コード           | プリンタの漢字コードを設定しま<br>す。                                                  | JIS コード                     | JIS コード、シフト-JIS コー<br>ド、Unicode                       |
| 12. 初期フィー<br>ド      | プリンタの初期フィードを設定し<br>ます。                                                 | 無効                          | 無効、有効                                                 |
| 13. プロポーシ<br>ョナルピッチ | プリンタのプロポーショナルピッ<br>チを設定します。                                            | 固定ピッチ指定                     | 固定ピッチ指定、<br>プロポーショナル指定                                |
| 14. 用紙サイ<br>ズ:縦     | プリンタの用紙サイズ∶縦を設定<br>します。                                                | 1249. Omm                   | 0. 1~1249. Omm                                        |

表 3-4-1-3 プリンタ動作の設定項目詳細 (SG600R) 2/2

| 項目                   | 内容                                                                    | 初期値      | 範囲            |
|----------------------|-----------------------------------------------------------------------|----------|---------------|
| 15. 用 紙 サ イ<br>ズ : 横 | プリンタの用紙サイズ∶横を設定<br>します。                                               | 167. 5mm | 0. 1~167. 5mm |
| 16. 印字基点補<br>正: 縦    | プリンタの印字基点補正:縦を設<br>定します。                                              | Odot     | -792~792dot   |
| 17. 印字基点補<br>正:横     | プリンタの印字基点補正∶横を設<br>定します。                                              | Odot     | -792~792dot   |
| 18. オプション<br>動作待機時間  | プリンタのティアオフ時の印字完<br>了後のティアオフ動作、印字中カ<br>ット時の印字完了後のカット動作<br>までの時間を設定します。 | 1000ms   | 500~20000ms   |
| 19.LCD 節電時<br>間      | LCD バックライト転倒時間を設定<br>します。0 分の場合、常時点灯し<br>た状態となります。                    | 0        | 0~15          |
| 20. ブザー音             | プリンタのブザー音を設定しま<br>す。                                                  | <b>中</b> | なし、小、中、大      |

表 3-4-1-4 プリンタ動作の設定項目詳細 (SG400R) 1/2

| 項目              | 内容                                                                     | 初期値                               | 範囲                                                                        |
|-----------------|------------------------------------------------------------------------|-----------------------------------|---------------------------------------------------------------------------|
| 1. 印字方式         | プリンタの印字方式を設定しま<br>す。                                                   | 感熱方式                              | 感熱方式<br>熱転写方式                                                             |
|                 | プリンタの解像度を表示します。                                                        | SG408R:203dpi                     | 203dp i                                                                   |
| 2. ヘッド密度        | 本ツール起動時、設定ファイル読                                                        | SG412R:305dpi                     | 305dp i                                                                   |
|                 | 公の時に愛安されます。<br>  設定することは出来ません。                                         | SG424R:609dpi                     | 609dp i                                                                   |
| 3. 印字速度         | プリンタの印字速度を設定しま<br>ナ                                                    | SG408R/412R:<br>4 インチ/s (100mm/s) | SG408R/SG412R:<br>2~10 インチ/s                                              |
|                 | 9 。                                                                    | 36424R<br>3インチ(75mm/s)            | 30424R<br>2~6 インチ/s                                                       |
| 4. 印字動作         | プリンタの印字動作を表示しま<br>す。<br>プリンタの種類によって情報取<br>得の際に変更されます。<br>設定することは出来ません。 | 連続                                | 連続、カッタ、ティアオフ、<br>ハクリ、ノンセパ                                                 |
| 5. カッタ動作        | プリンタのカッタ動作を設定し<br>ます。<br>「4. 印字動作」がカッタの際に有<br>効となり設定することが出来ま<br>す。     | 動作 1(ヘッド位置)                       | 動作 1(ヘッド位置)<br>動作 2(カッタ位置)<br>動作 3(バックフィード無し)                             |
| 6. ハクリ動作        | プリンタのハクリ動作を設定し<br>ます。<br>「4. 印字動作」がハクリの際に有<br>効となり設定することが出来ま<br>す。     | 動作1(ヘッド位置)                        | 動作 1(ヘッド位置)<br>動作 2(ハクリ位置)                                                |
| 7. ノンセパ動作       | プリンタのノンセパ動作を設定<br>します。<br>「4. 印字動作」がノンセパの際に<br>有効となり設定することが出来<br>ます。   | 動作2(カッタ位置)                        | 動作 2(カッタ位置)<br>動作 3(バックフィード無し)                                            |
| 8. 印字濃度         | プリンタの印字濃度を設定しま<br>す。                                                   | A                                 | A~F                                                                       |
| 9. 印字濃度レベ<br>ル  | プリンタの印字濃度レベルを設<br>定します。                                                | 濃度3普通                             | 濃度1薄い ~<br>濃度5濃い                                                          |
| 10. センサ種        | プリンタのセンサ種を設定しま<br>す。                                                   | 反射センサタイプ:<br>アイマーク                | 反射センサタイプ:アイマー<br>ク、<br>透過センサタイプ:ギャップ、<br>センサ無視タイプ、<br>反射センサタイプ:アイマー<br>ク2 |
| 11. ゼロスラッ<br>シュ | プリンタのゼロスラッシュを設<br>  定します。                                              | 無効                                | 無効、有効                                                                     |
| 12. 漢字コード       | プリ <mark>ンタの漢字コードを設定し</mark><br>ます。                                    | JIS ⊐−ド                           | JIS コード<br>シフト-JIS コード                                                    |

表 3-4-1-4 プリンタ動作の設定項目詳細 (SG400R) 2/2

| 項目                   | 内容                                                                    | 初期値            | 範囲                     |
|----------------------|-----------------------------------------------------------------------|----------------|------------------------|
| 13. 初期フィー<br>ド       | プリンタの初期フィードを設定<br>します。                                                | 無効             | 無効、有効                  |
| 14. プロポーシ<br>ョナルピッチ  | プリンタのプロポーショナルピ<br>ッチを設定します。                                           | 固定ピッチ指定        | 固定ピッチ指定、<br>プロポーショナル指定 |
| 15 田純井イ              | プリンクの田純井イブ・紛を設定                                                       | SG408R: 2500mm | 0. 1~2500. 0mm         |
| 15. 円 私 9 イ<br>ブ・縦   | ノリンスの用紙リイス・靴を設た                                                       | SG412R:1500mm  | 0. 1~1500. 0mm         |
|                      |                                                                       | SG424R:400mm   | 0. 1~400. 0mm          |
| 16. 用 紙 サ イ<br>ズ : 横 | プリンタの用紙サイズ∶横を設定<br>します。                                               | 104mm          | 0. 1~104. Omm          |
| 17. 印字基点補<br>正:縦     | プリンタの印字基点補正∶縦を設<br>  定します。                                            | Odot           | -792~792dot            |
| 18. 印字基点補<br>正:横     | プリンタの印字基点補正:横を設<br>定します。                                              | Odot           | -792~792dot            |
| 10 ニベル 明ギ            | プリンクのニズル眼のゼムルプ                                                        | SG408R:24dot   | 8~64dot                |
| 19. ラヘル间イ            | ノリンダのラヘル间のキャック                                                        | SG412R:36dot   | 12~96dot               |
| ヤノ                   | リイスを設定します。                                                            | SG424R:72dot   | 24~192dot              |
| 20. ブザー音             | プリンタのブザー音を設定しま<br>す。                                                  | あり             | あり、なし                  |
| 21. オプション<br>動作待機時間  | プリンタのティアオフ時の印字<br>完了後のティアオフ動作、印字中<br>カット時の印字完了後のカット<br>動作までの時間を設定します。 | 1000ms         | 500~20000ms            |

表 3-4-1-5 プリンタ動作の設定項目詳細(BF400R) 1/2

| 項目                  | 内容                                                                         | 初期値                        | 範囲                                                |
|---------------------|----------------------------------------------------------------------------|----------------------------|---------------------------------------------------|
| 1. 印字方式             | プリンタの印字方式を表示しま<br>す。<br>プリンタの DSW によって情報取得<br>の際に変更されます。<br>設定することは出来ません。  | 感熱方式                       | 感熱方式<br>熱転写方式                                     |
| 2. ヘッド密度            | プリンタの解像度を表示します。<br>本ツール起動時、設定ファイル読                                         | BF408R:203dpi              | 203dp i                                           |
|                     | 込み時に変更されます。<br>設定することは出来ません。                                               | BF412R:305dpi              | 305dp i                                           |
| 3. 印字速度             | プリンタの印字速度を設定しま<br>す。                                                       | 4インチ/s<br>(100mm/s)        | 2~6 インチ/s                                         |
| 4. 印字動作             | プリンタの印字動作を表示しま<br>す。<br>プリンタの DSW によって情報取得<br>の際に変更されます。<br>設定することは出来ません。  | 連続                         | 連続、カッタ、ティアオフ、<br>ハクリ                              |
| 5. カッタ動作            | プリンタのカッタ動作を設定しま<br>す。<br>プリンタの DSW によって情報取得<br>の際に変更されます。<br>設定することは出来ません。 | 動作1(ヘッド位置)                 | 動作 1(ヘッド位置)<br>動作 2(カッタ位置)<br>動作 3(バックフィード無し)     |
| 6. ハクリ動作            | プリンタのハクリ動作を設定しま<br>す。<br>プリンタの DSW によって情報取得<br>の際に変更されます。<br>設定することは出来ません。 | 動作1(ヘッド位置)                 | 動作 1(ヘッド位置)<br>動作 2(ハクリ位置)<br>動作 3(バックフィード無し)     |
| 7. 印字濃度             | プリンタの印字濃度を設定しま<br>す。                                                       | A                          | A∼F                                               |
| 8. 印字濃度レベ<br>ル      | プリンタの印字濃度レベルを設定<br>します。                                                    | BF408R:濃度 3<br>BF412R:濃度 4 | 濃度1薄い ~<br>濃度5濃い                                  |
| 9. センサ種             | プリンタのセンサ種を表示しま<br>す。プリンタの DSW によって情報<br>取得の際に変更されます。<br>設定することは出来ません。      | 反射センサタイプ :<br>アイマーク        | 反射センサタイプ : アイマー<br>ク、透過センサタイプ : ギャ<br>ップ、センサ無視タイプ |
| 10. ゼロスラッ<br>シュ     | プリンタのゼロスラッシュを設定<br>します。                                                    | 無効                         | 無効、有効                                             |
| 11. 漢字コード           | プリンタの漢字コードを設定しま<br>す。                                                      | JIS ⊐− F                   | JIS コード<br>シフト-JIS コード                            |
| 12. 初期フィー<br>ド      | プリンタの初期フィードを設定し<br>ます。                                                     | 無効                         | 無効、有効                                             |
| 13. プロポーシ<br>ョナルピッチ | プリンタのプロポーショナルピッ<br>チを設定します。                                                | 固定ピッチ指定                    | 固定ピッチ指定<br>プロポーショナル指定                             |
| 14. 用紙サイ<br>ズ:縦     | プリンタの用紙サイズ:縦を設定<br>します。                                                    | 400mm                      | 0. 1~400. 0mm                                     |

表 3-4-1-5 プリンタ動作の設定項目詳細(BF400R) 2/2

| 項目                   | 内容                                                                    | 初期値          | 範囲              |
|----------------------|-----------------------------------------------------------------------|--------------|-----------------|
| 15. 用 紙 サ イ<br>ズ : 横 | プリンタの用紙サイズ∶横を設定<br>します。                                               | 104. Omm     | 0. 1~104. Omm   |
| 16. 印字基点補<br>正: 縦    | プリンタの印字基点補正∶縦を設<br>定します。                                              | Odot         | -792~792dot     |
| 17. 印字基点補<br>正:横     | プリンタの印字基点補正:横を設<br>定します。                                              | Odot         | -792~792dot     |
| 18. ラベル間ギ            | プリンタのラベル間のギャップサ                                                       | BF408R:24dot | BF408R∶8~64dot  |
| ャプ                   | イズを設定します。                                                             | BF412R:36dot | BF412R∶12∼96dot |
| 19. ブザー音             | プリンタのブザー音を設定しま<br>す。                                                  | あり           | あり、なし           |
| 20. オプション<br>動作待機時間  | プリンタのティアオフ時の印字完<br>了後のティアオフ動作、印字中カ<br>ット時の印字完了後のカット動作<br>までの時間を設定します。 | 1000ms       | 500~20000ms     |

表 3-4-1-6 プリンタ動作の設定項目詳細(HA200R) 1/1

| 項目                   | 内容                                                                                                 | 初期値                  | 範囲                                                           |
|----------------------|----------------------------------------------------------------------------------------------------|----------------------|--------------------------------------------------------------|
| 1. 印字方式              | プリンタの印字方式を設定しま<br>す。                                                                               | 熱転写方式                | 熱転写方式                                                        |
|                      |                                                                                                    | HA212R:305dpi        | 305dp i                                                      |
| 2. ヘッド密度             | プリンタの解像度を表示します。<br>                                                                                | HA224R:609dpi        | 609dp i                                                      |
| 3. 印字速度              | プリンタの印字速度を設定しま<br>す。                                                                               | 2.0 インチ/s (50mm/s)   | 1.0~4.0インチ/s                                                 |
| 4. 印字動作              | プリンタの印字動作を表示しま<br>す。                                                                               | ハクリ                  | 連続、ティアオフ、ハクリ                                                 |
| 5. ハクリ動作             | プリンタのハクリ動作を設定し<br>ます。<br>「4. 印字動作」がハクリの際に有<br>効となり設定することが出来ま<br>す。                                 | 動作 1(ヘッド位置)          | 動作 1(ヘッド位置)<br>動作 2(ハクリ位置)                                   |
| 6. 印字濃度              | プリンタの印字濃度を設定しま<br>す。<br>※A、B以外は設定することができ<br>ませんがプリンタの LCD 画面、コ<br>マンド仕様書に合わせ A~F の設<br>定表示にしてあります。 | A                    | A~F                                                          |
| 7. 印字濃度レベ<br>ル       | プリンタの印字濃度レベルを設<br>定します。                                                                            | 濃度 3                 | 濃度1薄い ~<br>濃度5 濃い                                            |
| 8. センサ種              | プリンタのセンサ種を設定しま<br>す。                                                                               | 透過センサタイプ 1:<br>ギャップ1 | 反射センサタイプ:アイマー<br>ク、透過センサタイプ 1:ギ<br>ャップ 1~透過センサタイプ<br>4:ギャップ4 |
| 9. ゼロスラッシ<br>ュ       | プリンタのゼロスラッシュを設<br>定します。                                                                            | 無効                   | 無効、有効                                                        |
| 10. 漢字コード            | プリンタの漢字コードを設定し<br>ます。                                                                              | シフト-JIS コード          | JIS コード、シフト-JIS コー<br>ド、Unicode                              |
| 11. 初期フィー<br>ド       | プリンタの初期フィードを設定<br>します。                                                                             | 無効                   | 無効、有効                                                        |
| 12. プロポーシ<br>ョナルピッチ  | プリンタのプロポーショナルピ<br>ッチを設定します。                                                                        | 固定ピッチ指定              | 固定ピッチ指定、<br>プロポーショナル指定                                       |
| 13. 用 紙 サイ<br>ズ : 縦  | プリンタの用紙サイズ:縦を設定<br>  します。                                                                          | 200. Omm             | 0. 1~200. Omm                                                |
| 14. 用 紙 サ イ<br>ズ : 横 | プリンタの用紙サイズ∶横を設定<br>します。                                                                            | 56. Omm              | 0. 1~56. Omm                                                 |
| 15. 印字基点補<br>正:縦     | プリンタの印字基点補正∶縦を設<br>定します。                                                                           | Odot                 | -792~792dot                                                  |
| 16. 印字基点補<br>正:横     | プリンタの印字基点補正∶横を設<br>定します。                                                                           | Odot                 | -792~792dot                                                  |
| 17. オプション<br>動作待機時間  | プリンタのティアオフ時の印字<br>完了後のティアオフ動作までの<br>時間を設定します。                                                      | 1000ms               | 500~20000ms                                                  |
| <br>18. LCD 節電時間     | LCD バックライト転倒時間を設定<br>します。0 分の場合、常時点灯し<br>た状態となります。                                                 | 0                    | 0~15                                                         |
| 19. ブザー音             | プリンタのブザー音を設定しま<br>す。                                                                               | あり                   | なし、あり                                                        |

表 3-4-1-7 プリンタ動作の設定項目詳細 (GN412T) 1/1

| 項目                   | 内容                                            | 初期値                 | 範囲                                   |
|----------------------|-----------------------------------------------|---------------------|--------------------------------------|
| 1. 印字方式              | プリンタの印字方式を設定しま<br>す。                          | 感熱方式                | 感熱方式                                 |
| 2. ヘッド密度             | プリンタの解像度を表示します。                               | 305dp i             | 305dp i                              |
| 3. 印字速度              | プリンタの印字速度を設定しま<br>す。                          | 4 インチ/s(100mm/s)    | 3~10 インチ/s                           |
| 4. 印字動作              | プリンタの印字動作を表示しま<br>す。                          | 連続                  | 連続、ティアオフ、カッタ、<br>印字中カット              |
| 5. センサ種              | プリンタのセンサ種を設定しま<br>す。                          | 反射センサタイプ :<br>アイマーク | 反射センサタイプ:アイマー<br>ク、透過センサタイプ:ギャ<br>ップ |
| 6. ゼロスラッシ<br>ュ       | プリンタのゼロスラッシュを設定<br>します。                       | 無効                  | 無効、有効                                |
| 7. 漢字コード             | プリンタの漢字コードを設定しま<br>す。                         | シフト-JIS コード         | JIS コード<br>シフト-JIS コード               |
| 8. プロポーショ<br>ナルピッチ   | プリンタのプロポーショナルピッ<br>チを設定します。                   | 固定ピッチ指定             | 固定ピッチ指定、<br>プロポーショナル指定               |
| 9. ブザー音              | プリンタのブザー音を設定しま<br>す。                          | あり                  | なし、あり                                |
| 10. オプション<br>動作待機時間  | プリンタのティアオフ時の印字完<br>了後のティアオフ動作までの時間<br>を設定します。 | 1000ms              | 500~20000ms                          |
| 11. 用 紙 サ イ<br>ズ : 縦 | プリンタの用紙サイズ∶縦を設定<br>します。                       | 300. Omm            | 0. 1~300. Omm                        |
| 12. 用 紙 サ イ<br>ズ : 横 | プリンタの用紙サイズ∶横を設定<br>します。                       | 104. Omm            | 0. 1~104. Omm                        |
| 13. 印字基点補<br>正:縱(表面) | プリンタの印字基点補正:縦(表<br>面)を設定します。                  | Odot                | -1200~1200dot                        |
| 14. 印字基点補<br>正:横(表面) | プリンタの印字基点補正∶横(表<br>面)を設定します。                  | Odot                | -1200~1200dot                        |
| 15. 印字濃度(表<br>面)     | プリンタの印字濃度 (表面) を設定<br>します。                    | В                   | A~F                                  |
| 16. 印字濃度レ<br>ベル(表面)  | プリンタの印字濃度レベル(表面)<br>を設定します。                   | 濃度 4                | 濃度1薄い ~<br>濃度5 濃い                    |
| 17. 印字基点補<br>正:縱(裏面) | プリンタの印字基点補正:縦(裏<br>面)を設定します。                  | Odot                | -1200~1200dot                        |
| 18. 印字基点補<br>正:横(裏面) | プリンタの印字基点補正:横(裏<br>面)を設定します。                  | Odot                | -1200~1200dot                        |
| 19. 印字濃度(裏<br>面)     | プリンタの印字濃度(裏面)を設定<br>します。                      | В                   | A~F                                  |
| 20. 印字濃度レ<br>ベル(裏面)  | プリンタの印字濃度レベル(裏面)<br>を設定します。                   | 濃度 4                | 濃度1薄い ~<br>濃度5濃い                     |

表 3-4-1-8 プリンタ動作の設定項目詳細 (ST300R) 1/1

| 項目                   | 内容                                                                            | 初期値                  | 範囲                                                                      |
|----------------------|-------------------------------------------------------------------------------|----------------------|-------------------------------------------------------------------------|
| 1. 印字方式              | プリンタの印字方式を表示しま<br>す。<br>設定することは出来ません。                                         | 熱転写方式                | 熱転写方式<br>感熱方式                                                           |
| 2. ヘッド密度             | プリンタの解像度を表示します。<br>設定することは出来ません。                                              | 203dp i              | 203dp i<br>305dp i                                                      |
| 3. 印字速度              | プリンタの印字速度を設定しま<br>す。                                                          | 6 インチ/s<br>(150mm/s) | 2~10 インチ/s                                                              |
| 4. 印字動作              | プリンタの印字動作を表示しま<br>す。<br>プリンタの設定によって情報取得<br>の際に変更されます。<br>設定することは出来ません。        | 連続                   | 連続、カッタ                                                                  |
| 5. 印字拡張領域<br>指定      | プリンタの印字領域が標準か拡張<br>かを表示します。<br>プリンタの設定によって情報取得<br>の際に変更されます。<br>設定することは出来ません。 | 標準領域(無効)             | 標準領域(無効)<br>拡張領域(有効)                                                    |
| 6. 印字濃度              | プリンタの印字濃度を設定しま<br>す。                                                          | A                    | A~F                                                                     |
| 7. 印字濃度レベ<br>ル       | プリンタの印字濃度レベルを設定<br>します。                                                       | 濃度2普通                | 濃度1薄い ~<br>濃度3濃い                                                        |
| 8. センサ種              | プリンタのセンサ種を表示しま<br>す。プリンタの設定によって情報<br>取得の際に変更されます。<br>設定することは出来ません。            | タグセンタホール             | タグセンタホール、タグ横ホ<br>ール、タグ角 R、タグアイマ<br>ーク、ラベルギャップ、ラベ<br>ルアイマーク、センサ無視タ<br>イプ |
| 9. ゼロスラッシュ           | プリンタのゼロスラッシュを設定<br>  します。                                                     | 無効                   | 無効、有効                                                                   |
| 10. 漢字コード            | プリンタの漢字コードを設定しま<br>す。                                                         | JIS ⊐−ド              | JIS コード<br>シフト-JIS コード                                                  |
| 11. プロポーシ<br>ョナルピッチ  | プリンタのプロポーショナルピッ<br>チを設定します。                                                   | 固定ピッチ指定              | 固定ピッチ指定<br>プロポーショナル指定                                                   |
| 12. 用 紙 サ イ<br>ズ : 縦 | プリンタの用紙サイズ:縦を設定<br>します。                                                       | 120mm                | 0. 1~240. Omm                                                           |
| 13. 用 紙 サ イ<br>ズ : 横 | プリンタの用紙サイズ∶横を設定<br>します。                                                       | 80. Omm              | 0. 1~100. 0mm                                                           |
| 14. 印字基点補<br>正:縦     | プリンタの印字基点補正∶縦を設<br>定します。                                                      | Odot                 | -792~792dot                                                             |
| 15. 印字基点補<br>正:横     | プリンタの印字基点補正∶横を設<br>定します。                                                      | Odot                 | -792~792dot                                                             |
| 16. ブザー音             | プリンタのブザー音を設定しま<br>す。                                                          | あり                   | あり、なし                                                                   |

表 3-4-1-9 プリンタ動作の設定項目詳細(RT308R) 1/2

| 項目                   | 内容                                                                         | 初期値                 | 範囲                                                                |
|----------------------|----------------------------------------------------------------------------|---------------------|-------------------------------------------------------------------|
| 1. 印字方式              | プリンタの印字方式を表示しま<br>す。<br>設定することは出来ません。                                      | 熱転写方式               | 熱転写方式<br>感熱方式                                                     |
| 2. ヘッド密度             | プリンタの解像度を表示します。<br>設定することは出来ません。                                           | 203dp i             | 203dpi                                                            |
| 3. 印字速度              | プリンタの印字速度を設定しま<br>す。                                                       | 4インチ/s<br>(100mm/s) | 2~5インチ/s                                                          |
| 4. 印字動作              | プリンタの印字動作を表示しま<br>す。<br>プリンタの DSW によって情報取得<br>の際に変更されます。<br>設定することは出来ません。  | 連続                  | 連続、カッタ、ティアオフ、<br>ハクリ                                              |
| 5. カッタ動作             | プリンタのカッタ動作を設定しま<br>す。<br>プリンタの DSW によって情報取得<br>の際に変更されます。<br>設定することは出来ません。 | 動作1(ヘッド位置)          | 動作 1 (ヘッド位置)<br>動作 2 (カッタ位置)<br>動作 3 (バックフィード無し)<br>動作 4 (印字中カット) |
| 6. ハクリ動作             | プリンタのハクリ動作を設定しま<br>す。<br>プリンタの DSW によって情報取得<br>の際に変更されます。<br>設定することは出来ません。 | 動作1(ヘッド位置)          | 動作 1(ヘッド位置)<br>動作 2(ハクリ位置)<br>動作 3(バックフィード無し)                     |
| 7. 印字濃度              | プリンタの印字濃度を設定しま<br>す。                                                       | Α                   | A∼F                                                               |
| 8. 印字濃度レベ<br>ル       | プリンタの印字濃度レベルを設定<br>します。                                                    | 濃度3普通               | 濃度1薄い ~<br>濃度5濃い                                                  |
| 9. センサ種              | プリンタのセンサ種を表示しま<br>す。プリンタの DSW によって情報<br>取得の際に変更されます。<br>設定することは出来ません。      | タグセンタホール            | タグセンタホール、タグ横ホ<br>ール、タグアイマーク、ラベ<br>ルギャップ、ラベルアイマー<br>ク、センサ無視タイプ     |
| 10. ゼロスラッ<br>シュ      | プリンタのゼロスラッシュを設定<br>  します。                                                  | 無効                  | 無効、有効                                                             |
| 11. 漢字コード            | プリンタの漢字コードを設定しま<br>す。                                                      | JIS コード             | JIS コード<br>シフト-JIS コード                                            |
| 12. 初期フィー<br>ド       | プリンタの初期フィードを設定し<br>  ます。                                                   | 無効                  | 無効、有効                                                             |
| 13. プロポーショナルピッチ      | プリンタのプロポーショナルピッ<br>チを設定します。                                                | 固定ピッチ指定             | 固定ピッチ指定、<br>プロポーショナル指定                                            |
| 14. 用紙サイ<br>ズ:縦      | プリンタの用紙サイズ:縦を設定<br>します。                                                    | 181mm               | 0. 1~181. Omm                                                     |
| 15. 用 紙 サ イ<br>ズ : 横 | プリンタの用紙サイズ∶横を設定<br>します。                                                    | 80. Omm             | 0. 1~80. 0mm                                                      |
| 16. 印字基点補<br>正:縦     | プリンタの印字基点補正∶縦を設<br>定します。                                                   | Odot                | -400~400dot                                                       |
| 17. 印字基点補<br>正:横     | プリンタの印字基点補正∶横を設<br>定します。                                                   | Odot                | -400~400dot                                                       |
| 18. ブザー音             | プリンタのブザー音を設定しま<br>す。                                                       | あり                  | あり、なし                                                             |

#### 3.4.2 プリンタ本体の LAN 設定行う場合

※対象機種:SG400R-ex、SG112T/R、SG600R、HA200R、GN412T

| SG400R-exプリンク設定ツール     - □ ×                                                                                                    |
|----------------------------------------------------------------------------------------------------|
| ファイル(E) その他( <u>Q</u> ) バージョン(⊻)                                                                                                    |
| 設定ツールとプリンタとの接続インタフェース<br>・ USB CLAN CRS-232C CIEEE1284<br>デバイス名: タイムアウト:5000                                                                                                    |
| プリンタ動作の設定 LANの設定   無線LANの設定   Bluetoothの設定                                                                                                    |
| <ul> <li>RARPを使用する</li> <li>DHOPを使用する</li> <li>IPアドレス 192.188.1.1</li> <li>サブネットマスク 255.255.0</li> <li>ゲートウェイアドレス 0.0.0</li> <li>通信プロトコル ステータス4(ENO応答) マ 2</li> <li>3</li> <li>ネットワーク設定ツール</li> </ul> |
|                                                                                                    |
| こことマリスカーソルののヘイル項目についての規範別表示されます。                                                                                                    |
| ④         情報取得         ⑤         設定実行         ⑥         終了                                                                                                    |

図 3.4.2 LAN の設定画面

- (1) 「LAN の設定」タブを開きます。
- (2)④の「情報取得」をクリックし、現在プリンタに設定されている値を取得します。
- (3) ①の LAN の通信設定を選択、入力します。
- (4) ②の LAN モードにて通信プロトコルを選択します。プリンタドライバをご使用の場合は、 「ENQ 応答モード」を設定してください。
- (5) ⑤の「設定実行」をクリックすると、プリンタ本体に①、②の設定内容を設定します。
- (6) 表示されたメッセージに従いプリンタ本体の電源を OFF/ON します。
- (7)④の「情報取得」をクリックすると、プリンタに設定されている値を取得します。設定した設定内容と相違がないことを確認します。
- (8) ③の「ネットワーク設定ツール」をクリックすることでネットワーク設定ツールが起動されます。詳細は3.9 ネットワーク設定ツールから LAN の設定を行う場合をご覧ください。
- (9) プリンタ設定ツールを終了する場合は⑥の「終了」をクリックします。

RARP を使用する

RARP を使用するか使用しないか設定します。RARP を使用する場合はチェックをして設定します。 範囲:チェックあり(RARP の使用)、チェックなし(RARP の未使用)

DHCP を使用する

DHCP サーバを使用するか使用しないか設定します。DHCP サーバを使用する場合はチェックをして設定します。

範囲:チェックあり(DHCP の使用)、チェックなし(DHCP の未使用)

IPアドレス

IP アドレスを設定します。(RARP 使用時、DHCP 使用時は、マスクされます)

サブネットマスク

サブネットマスクを設定します。(DHCP 使用時は、マスクされます)

ゲートウェイアドレス

ゲートウェイアドレスを設定します。(DHCP 使用時は、マスクされます)

LANモード

通信プロトコルを設定します。

- 範囲:
  - ステータス 4(周期応答):2 ポート接続による、周期的にプリンタ状態ステータスを返送するモー ドです。
  - ステータス 4 (ENQ 応答):2 ポート接続による、ENQ (05H) を送信することでプリンタ状態ステータ スを返送するモードです。
  - ステータス3:1ポート接続による、「ENQ 応答モード」です。
  - ステータス5:1ポート接続による、「ENQ 応答モード」です。

※プリンタドライバを使用する場合、プリンタとプリンタドライバの設定を合わせる必要がありま す。プリンタドライバは初期値が「ENQ応答モード」になっております。

| 項目         | 初期値              |
|------------|------------------|
| RARP を使用する | チェックなし           |
| DHCP を使用する | チェックなし           |
| IP アドレス    | 192. 168. 1. 1   |
| サブネットマスク   | 255. 255. 255. 0 |
| ゲートウェイアドレス | 0. 0. 0. 0       |
| LANモード     | ENQ 応答モード        |

表 3.4.2 LAN の設定初期値一覧表

## 3.4.3 プリンタ本体の無線 LAN 設定を行う場合

※対象機種:SG400R-ex、SG600R、SG112T/R

| アイル(E) その他(Q) バージョン(Y)<br>設定ツールとグリンタとの接続インタフェース<br>● UISBI CLAN CRS-232C CIEEE1284<br>デバイス名: タイムアウト:5000<br>グリンク動作の設定 LANの設定 無線LANの設定 Bluetoc<br>動作モード アドホック ▼<br>SSID SATO_PRINTER<br>チャンネル 06 ▼<br>IPアドレス設定<br>IPアドレス設定<br>IPアドレス 192 168 1 1<br>サブネットマスク 255 255 0<br>ゲートウェイアドレス 192 168 1 2<br>通信プロトコル ステータス4(ENQ応答) ▼                                                                                                    | 設定                                                                                                    | EAP<br>IEEE802.1×認想証<br>ユーザー名<br>パスワード<br>TTLS内合認認証方式<br>TTLSサーバ認題証<br>PEAPサーバ認題証<br>Provisioning方式<br>事前認証機能 | EAP-TLS<br>PAP<br>無効<br>Manual<br>無効                           |  |
|----------------------------------------------------------------------------------------------------|----------------------------------------------------------------------------------------------------|----------------------------------------------------------------------------------------------------|----------------------------------------------------------------|--|
| > バムアウト 100 - 100 - 100 | ・     ・     ・     ・     ・     ・     ・     ・     ・     ・     ・     ・     ・     ・     ・     ・     ・     ・     ・     ・     ・     ・     ・     ・     ・     ・     ・     ・     ・     ・     ・     ・     ・     ・     ・     ・     ・     ・     ・     ・     ・     ・     ・     ・     ・     ・     ・     ・     ・     ・     ・     ・     ・     ・     ・     ・     ・     ・     ・     ・     ・     ・     ・     ・     ・     ・     ・     ・     ・     ・     ・     ・     ・     ・     ・     ・     ・     ・     ・     ・     ・     ・     ・     ・     ・     ・     ・     ・     ・     ・     ・     ・     ・     ・     ・     ・     ・     ・     ・     ・     ・     ・     ・     ・     ・     ・     ・     ・     ・     ・     ・     ・     ・     ・     ・     ・     ・     ・     ・     ・     ・     ・     ・     ・     ・     ・     ・     ・     ・     ・     ・     ・     ・     ・     ・     ・< | 実行                                                                                                    | 参照<br>参照<br>参照<br>参照<br>参照<br>参照<br>参照<br>参照<br>参照<br>参照<br>参照 |  |

図 3.4.3 無線 LAN の設定画面

- (1)「無線 LAN の設定」タブを開きます。
- (2) ③の「情報取得」をクリックし、現在プリンタに設定されている値を取得します。
- (3) ①の無線 LAN の設定を選択、入力します。
- (4) ④の「設定実行」をクリックすると、プリンタ本体に①の設定内容を設定します。
- (5) メッセージに従い、プリンタを再起動すると無線 LAN モジュールに設定値が反映されます。

※無線 LAN 設定を初期化する場合は②をクリックし、メッセージに従いプリンタを再起動してくだ さい。

※無線LANの設定はプリンタ再起動時に無線LANモジュールに反映されます。プリンタを再起動するまでは無線LANモジュールの設定値は変更されません。

※下記メッセージが表示される場合はツールから無線 LAN 設定が行えません。WEB 画面から設定を 行ってください。詳細はセットアップガイドを参照してください。

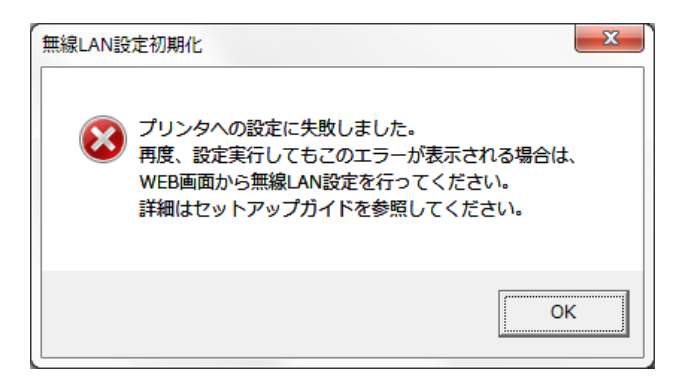

図 3.4.3.1 無線 LAN 設定エラーメッセージ

 動作モード 動作モードを設定します。
 範囲:インフラストラクチャ、アドホック

2. SSID
 SSID を設定します。
 範囲:1~32 文字の文字列

- 3. チャンネル チャンネルを設定します。 範囲:01~13
- RARP を使用する
   RARP を使用するか使用しないか設定します。RARP を使用する場合はチェックをして設定します。
   範囲:チェックあり(RARP 使用)、チェックなし(RARP 未使用)
- 5. DHCP を使用する
   DHCP サーバを使用するか使用しないか設定します。DHCP サーバを使用する場合はチェックをして
   設定します。
   範囲:チェックあり(DHCP の使用)、チェックなし(DHCP の未使用)
- 6. IP アドレス IP アドレスを設定します。(RARP 使用時、DHCP 使用時は、マスクされます)
- サブネットマスク
   サブネットマスクを設定します。(DHCP 使用時は、マスクされます)
- 8. ゲートウェイアドレス ゲートウェイアドレスを設定します。(DHCP 使用時は、マスクされます)

9. 通信プロトコル

通信プロトコルを設定します。

範囲 : ステータス 4(周期応答) : 2 ポート接続による、周期的にプリンタ状態ステータスを返送するモ ードです。

ステータス 4 (ENQ 応答):2 ポート接続による、ENQ (05H)を送信することでプリンタ状態ステー タスを返送するモードです。

ステータス3 :1ポート接続による「ENQ 応答モード」です。

ステータス5 :1ポート接続による「ENQ応答モード」です。

- ※プリンタドライバを使用する場合、プリンタとプリンタドライバの設定を合わせる必要がありま す。
- Socket 接続タイムアウト
   Socket 接続タイムアウトを設定します。
   範囲:0~3600(秒)

11. FTP タイムアウト
 FTP タイムアウトを設定します。
 範囲: 10~900(秒)

12. LPD タイムアウト LPD タイムアウトを設定します。 範囲:10~900(秒) 初期值:30 13. Association threshold Association threshold(閾値)を設定します。通常は変更する必要ありません。 範囲:35~94 14. Roaming threshold Roaming threshold (閾値)を設定します。通常は変更する必要ありません。 範囲:35~94 15. セキュリティ セキュリティ設定を選択します。「1.動作モード」の設定により選択可能な項目が異なります。 範囲(インフラストラクチャ): なし、WEP キー、WEP 共有キー、EAP(802.1x)、WPA-PSK、WPA2-PSK、WPA-EAP、WPA2-EAP 範囲(アドホック): なし、WEP キー、WEP 共有キー 16. WEP +-1 WEP キーを設定します。5 文字または 13 文字の文字列、もしくは 10 桁または 26 桁の 16 進数が指 定できます。 「15. セキュリティ」が「WEP」「WEP 共有キー」の場合に有効となります。 17. WEP +-2 WEP キーを設定します。5 文字または 13 文字の文字列、もしくは 10 桁または 26 桁の 16 進数が指 定できます。 「15. セキュリティ」が「WEP」「WEP 共有キー」の場合に有効となります。 18. WEP キー3 WEP キーを設定します。5 文字または 13 文字の文字列、もしくは 10 桁または 26 桁の 16 進数が指 定できます。 「15. セキュリティ」が「WEP」「WEP 共有キー」の場合に有効となります。 19. WEP +-4 WEP キーを設定します。5 文字または 13 文字の文字列、もしくは 10 桁または 26 桁の 16 進数が指 定できます。 「15. セキュリティ」が「WEP」「WEP 共有キー」の場合に有効となります。 20. キーインデックス WEP キーのキーインデックスを指定します。「15. セキュリティ」が「WEP」「WEP 共有キー」の場合 に有効となります 範囲:1~4 21. 暗号化方式 WPA/WPA2 の暗号化方式を設定します。「15. セキュリティ」が「WPA-PSK」「WPA2-PSK」「WPA-EAP」 「WPA2-EAP」の場合に有効となります。

範囲:TKIP、AES

22. 事前共有キー

事前共有キーを設定します。「15.セキュリティ」が「WPA-PSK」「WPA2-PSK」の場合に有効となります。

範囲:8~63 文字

23. IEEE802. 1x 認証

IEEE802.1x 認証モードを設定します。

「15. セキュリティ」が「EAP(802. 1x)」「WPA-EAP」「WPA2-EAP」の場合に有効となります。 範囲: LEAP、EAP-TLS、EAP-TTLS、EAP-PEAP、EAP-FAST

24. ユーザー名

EAP 認証ユーザー名を設定します。空白を指定した場合は設定値をクリアします。 「15. セキュリティ」が「EAP(802. 1x)」「WPA-EAP」「WPA2-EAP」の場合に有効となります。 範囲:1~64 文字

25. パスワード

EAP 認証パスワードを設定します。空白を指定した場合は設定値をクリアします。 「23. IEEE802. 1x 認証」が「LEAP」「EAP-TTLS」「EAP-PEAP」「EAP-FAST」の場合に有効となります。 範囲: 1~32 文字

26. TTLS 内部認証方式

TTLS 内部認証方式を設定します。

「23. IEEE802. 1x 認証」が「EAP-TTLS」の場合に有効となります。 範囲: PAP、CHAP、MSCHAP、MSCHAPv2

27. TTLS サーバ認証

TTLS サーバ認証の有効/無効を設定します。 「23. IEEE802. 1x 認証」が「EAP-TTLS」の場合に有効となります。 範囲:無効、有効

28. PEAP サーバ認証

PEAP サーバ認証の有効/無効を設定します。 「23. IEEE802. 1x 認証」が「EAP-PEAP」の場合に有効となります。 範囲:無効、有効

29. Provisioning 方式

PAC ファイルのプロビジョニング方式を設定します。Manual (手動プロビジョニング)、Auto (自動 プロビジョニング) Manual 選択時は PAC ファイルのダウンロードが必要となります。(WEB からのダ ウンロードのみ対応)

「23. IEEE802. 1x 認証」が「EAP-FAST」の場合に有効となります。 範囲: Manual、Auto

30. 事前認証機能

事前認証機能の有効/無効を設定します。 「15. セキュリティ」が「WPA2-EAP」の場合に有効となります。 範囲: 無効、有効 31. 証明書

証明書ダウンロードを行うか設定します。チェックボックス ON 状態で「設定実行」を行った場合、 無線 LAN 設定と合わせて「32. ルート証明書」「33. クライアント証明書」「34. 秘密鍵ファイル」のダ ウンロードを行います。

範囲:チェックなし(証明書ダウンロードなし)、チェックあり(証明書ダウンロードあり)

32. ルート証明書

ダウンロードするルート証明書ファイルのパスを指定します。「参照...」をクリックするとファイル参照ダイアログを開きます。「31. 証明書」が有効時に指定したファイルのダウンロードを行います。

対応ファイル形式:X.509(cer、der、pem)

33. クライアント証明書

クライアント証明書ファイルのパスを指定します。「参照...」をクリックするとファイル参照ダイ アログを開きます。「35. クライアント証明書パスワード」と合わせて指定してください。「31. 証明 書」が有効時に指定したファイルのダウンロードを行います。

対応ファイル形式: PKCS#12(p12)、X.509(cer、der、pem)、pfx

34. 秘密鍵ファイル

ルート証明書ファイルのパスを指定します。「参照...」をクリックするとファイル参照ダイアログ を開きます「31.証明書」が有効時に指定したファイルのダウンロードを行います。 対応ファイル形式: key

35. クライアント証明書パスワード

クライアント証明書をインストールする際のパスワードを指定します。1~32文字で指定します。 「33. クライアント証明書」をダウンロードする際に必要となります。

| 項目                        | 初期値              |
|---------------------------|------------------|
| 1. 動作モード                  | アドホック            |
| 2. SSID                   | SATO_PRINTER     |
| 3. チャンネル                  | 06               |
| 4. RARP を使用する             | チェックなし           |
| 5.DHCP を使用する              | チェックなし           |
| 6. IP アドレス                | 192. 168. 1. 1   |
| 7. サブネットマスク               | 255. 255. 255. 0 |
| 8. ゲートウェイアドレス             | 192. 168. 1. 2   |
| 9. 通信プロトコル                | ステータス 4(ENQ 応答)  |
| 10. Socket 接続タイムアウト       | 60               |
| 11. FTP タイムアウト            | 30               |
| 12. LPD タイムアウト            | 30               |
| 13. Association threshold | 85               |
| 14.Roaming threshold      | 80               |
| 15. セキュリティ                | なし               |
| 16. WEP キー1               | NULL(なし)         |
| 17. WEP キー2               | NULL(なし)         |

表 3.4.3 無線 LAN の設定初期値一覧表 (1/2)

| 項目                 | 初期値          |
|--------------------|--------------|
| 18. WEP +3         | NULL(なし)     |
| 19. WEP +-4        | NULL(なし)     |
| 20. キーインデックス       | 1            |
| 21. 暗号化方式          | TKIP         |
| 22. 事前共有キー         | sato printer |
| 23. IEEE802. 1x 認証 | EAP-TLS      |
| 24. ユーザー名          | NULL(なし)     |
| 25. パスワード          | NULL(なし)     |
| 26. TTLS 内部認証方式    | PAP          |
| 27. TTLS サーバ認証     | 無効           |
| 28. PEAP サーバ認証     | 無効           |
| 29.Provisioning 方式 | Manual       |
| 30. 事前認証機能         | 無効           |
| 31. 証明書            | チェックなし       |
| 32. ルート証明書         | _            |
| 33. クライアント証明書      | —            |
| 34. 秘密鍵ファイル        | _            |
| 35. クライアント証明書パスワード | NULL(なし)     |

<u>表 3.4.3 無線 LAN の設定初期値一覧表 (2/2)</u>

## 3.4.4 プリンタ本体の Bluetooth 設定を行う場合

※対象機種:SG400R-ex、SG112T/112R、SG600R

| SG400R-exプリンタ設定ツール - □ ×                                                                                                    |
|----------------------------------------------------------------------------------------------------|
| ファイル(E) その他(Q) バージョン(⊻)                                                                                                    |
| 設定ツールとプリンタとの接続インタフェース<br>・ USB CLAN CRS-232C CIEEE1284 設定<br>デバイス名: タイムアウト:5000                                                                                                    |
| ブリンタ動作の設定   LANの設定   無線LANの設定   Bluetoothの設定                                                                                                    |
| セキュリティ(認証モード)       モード1(認証なし)         PINコード       10000000000000         デバイス名       SATO PRINTER         検索応答時間       デバイス検索に応答しない         ISI       10×0000         ISW       0×0010         PSI       0×0000         PSW       0×0012         アSW       0×0012         ア       CRC設定         ご       0×05012         ご       0×05012         ジョ信ジロトコル       CRC設定         C ステータス4       C ステータス3 |
| <br>  <br>ここにマウフカーンルのあろろ 力道日(^^()ての)20日がまーまります                                                                                                    |
|                                                                                                    |
| 情報取得         設定実行         終了                                                                                                    |

図 3.4.3 Bluetooth の設定画面

- (1)「Bluetooth の設定」タブを開きます。
- (2)④の「情報取得」をクリックし、現在プリンタに設定されている値を取得します。
- (3) ①の各項目に Bluetooth の設定を選択、入力します。
- (4) ②で通信プロトコルを選択します。プリンタドライバをご使用の場合は、「ステータス 4」 を設定してください。
- (5) ③で、CRC チェックの設定をおこないます。Bluetooth 対応のスキャナ使用時に CRC ありの 場合のみ「ON」にしてください。プリンタドライバをご使用の場合には、「OFF」にしてく ださい。
- (6) ⑤の「設定実行」をクリックすることで、プリンタ本体に①、②の設定内容を設定します。
- (7) 表示されたメッセージに従いプリンタ本体の電源を OFF/ON します。
- (8) ④の「情報取得」をクリックすると、プリンタに設定されている値を取得します。設定した設定内容と相違がないことを確認します。
- (9) プリンタ設定ツールを終了する場合は、⑥の「終了」をクリックします。

セキュリティ(認証モード)

セキュリティを設定します。

範囲:モード1(認証なし)、モード2-1(PINコード認証、サービスレベル、暗号化なし)、モード 2-2(PINコード認証、サービスレベル、暗号化あり)、モード3(PINコード認証、リンクレベ ル)

PIN コード

PIN コードを設定します。

範囲:制御コード以外の ASCII 文字(20H~7EH、ただし 22H を除きます)1~16 桁

#### デバイス名

デバイス名を設定します。

範囲:制御コード以外の ASCII 文字(20H~7EH、ただし 22H を除きます)1~20 桁

検索応答時間(デバイス検索に応答しない)

検索応答を設定します。初期値はデバイス検索に応答します。 範囲:

チェックあり: ISI、ISW は設定できなくなります。ISI、ISW の値は「設定実行」時に 0x0000 で設 定され、デバイス検索に応答しないようになります。 チェックなし: ISI、ISW が設定できるようになります。

ISI

ISI を設定します。「検索応答時間 (デバイス検索に応答しない)」にチェックすることで ISI の値が 設定できなくなります。 範囲: 0x0015~0x1000

ISW

ISW を設定します。「検索応答時間 (デバイス検索に応答しない)」にチェックすることで ISW の値が 設定できなくなります。 範囲: 0x0012~0x1000

#### PSI

PSIを設定します。 範囲:0x0015~0x1000

#### PSW

PSW を設定します。 範囲:0x0012~0x1000

通信プロトコル設定

通信プロトコルを設定します。 範囲:ステータス4、ステータス3

CRC 設定

CRC チェックの設定をおこないます。CRC チェックに対応したスキャナを使用する場合は ON にしてく ださい。 範囲: OFF、ON

| 項目            | 初期值             |
|---------------|-----------------|
| セキュリティ(認証モード) | モード1(認証なし)      |
| PIN コード       | 000000000000000 |
| デバイス名         | SATO PRINTER    |
| 検索応答時間        | チェックなし          |
| ISI           | 0x0800          |
| ISW           | 0x0012          |
| PSI           | 0x0800          |
| PSW           | 0x0012          |
| 通信プロトコル       | Status4         |
| CRC 設定        | OFF             |

<u>表 3.4.4 Bluetoothの設定初期値一覧表</u>

## 3.4.5 プリンタ本体の IEEE1284 設定を行う場合

※対象機種:BF400R

| <b>♥</b> BF400Rプリンタ設定ツール                           |            |
|----------------------------------------------------|------------|
| ファイル( <u>E</u> ) その他( <u>O</u> ) バージョン( <u>V</u> ) |            |
| 設定ツールとグリンタとの接続インタフェース                              |            |
| ブリンタ動作の設定 IEEE1284の設定 RS-232Cの設定 )                 |            |
| 受信モード マルチ受信<br>ACK幅 500 ns 1                       |            |
| 説明<br>ここにマウスカーソルのある入力項目についての説明が表示されます。<br>2 16年期町得 | <u>غۇر</u> |
|                                                    |            |

#### 図 3.4.4 IEEE1284 の設定画面

(1) 「IEEE1284 の設定」タブを開きます。

(2) ②の「情報取得」をクリックし、現在プリンタに設定されている値を取得します。 ※IEEE1284の設定は情報取得のみ行えます。

## 3.4.6 プリンタ本体の RS-232C 設定を行う場合

※対象機種:BF400R

| V BF400Rプリンタ設定ツール                                                                      |    |
|----------------------------------------------------------------------------------------|----|
| ファイル(E) その他( <u>O</u> ) バージョン( <u>V</u> )                                              |    |
| - 設定ツールとプリンタとの接続インタフェース<br>○ USB ○ LAN ○ RS-232C ○ IEEE 1284 設定<br>デバイス名: タイムアウト: 5000 |    |
| プリンタ動作の設定   IEEE 1284の設定 RS-232Cの設定                                                    |    |
| ボーレート 19200                                                                            |    |
| データビット 8ビット                                                                            |    |
| パリティ /パリティなし <u> 1</u>                                                                 |    |
| ストップビット 1ビット                                                                           |    |
| フロー制御 「ドライバ専用プロトコル                                                                     |    |
|                                                                                        |    |
| ここにマウスカーソルのある入力項目についての説明が表示されます。                                                       |    |
|                                                                                        |    |
|                                                                                        | 終了 |

## 図 3.4.5 RS-232Cの設定画面

(1)「RS-232Cの設定」タブを開きます。

(2) ②の「情報取得」をクリックし、現在プリンタに設定されている値を取得します。 ※RS-2320の設定は情報取得のみ行えます。

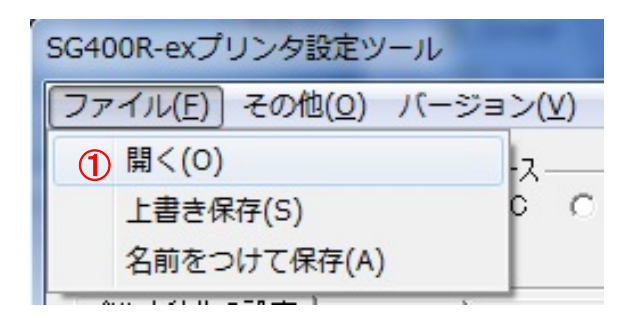

図 3.5.1 設定ファイルを開く画面

|              |                    |                  | ×      |       |
|--------------|--------------------|------------------|--------|-------|
| SG400R-      | ex → 設定ツールiniファイル  | ▼ ☆ 設定ツールiniファイル | の検索・   |       |
| 整理 ▼ 新しいフォルタ | Ÿ—                 | 8== ▼            |        |       |
| 🔶 お気に入り 🔶    | 名前                 | 更新日時             | 種類     |       |
| ▲ ダウンロード 目   | 🗿 SG408R-ex_カッタ    | 2012/10/19 10:55 | 構成設定   | 7     |
| ■ デスクトップ     | 顲 SG408R-ex_ティアオフ  | 2012/10/19 10:55 | 構成設定   |       |
|              | 🗿 SG408R-ex_ノンセパ   | 2012/10/19 10:56 | 構成設定   |       |
| 121 取吐衣小した場合 | 🗿 SG408R-ex_八クリ    | 2012/10/19 10:56 | 構成設定   |       |
| 202022222222 | 🗿 SG408R-ex_印字中カット | 2012/10/19 10:56 | 構成設定   |       |
| 📃 デスクトップ     | 🗿 SG408R-ex_標準     | 2012/10/19 10:56 | 構成設定   |       |
| 🍃 ライブラリ      | 🗿 SG412R-ex_カッタ    | 2012/10/19 11:38 | 構成設定   | > (2) |
| ■ ドキュメント     | 🗿 SG412R-ex_ティアオフ  | 2012/10/19 10:59 | 構成設定   |       |
| 📓 ピクチャ       | 🗿 SG412R-ex_ノンセパ   | 2012/10/19 11:40 | 構成設定   |       |
| ■ ドデオ        | 🗿 SG412R-ex_八クリ    | 2012/10/19 11:40 | 構成設定   |       |
| A 37-350/2   | ⑥ SG412R-ex_印字中カット | 2012/10/19 11:40 | 構成設定   |       |
| Driver       | 🦉 SG412R-ex_連続     | 2012/10/19 11:37 | 構成設定   |       |
| B Driver     | ⑥ SG424R-ex_カッタ    | 2012/10/19 14:55 | 構成設定 🔻 |       |
| □ アドレス帳 👻    | <                  |                  | •      |       |
| ファイ          | /ル名(N): PRN63      | ▼ 設定ファイル(*.ini)  | -      |       |
|              |                    | 3 \□<(0) ▼ 4+    | ヤンセル   |       |

<u>図3.5.2 設定ファイルを開く画面</u>

- (1) ①のメニューの「開く(0)」をクリックします。
- (2) プリンタ設定ツールの設定ファイルを開く場合は②から「設定ファイル(\*.ini)」を選択し ます。
- (3) ③の「開く(0)」をクリックして設定ファイルを読込みます。
- (4) 設定ファイルの読込みを中止する場合は④の「キャンセル」をクリックします。

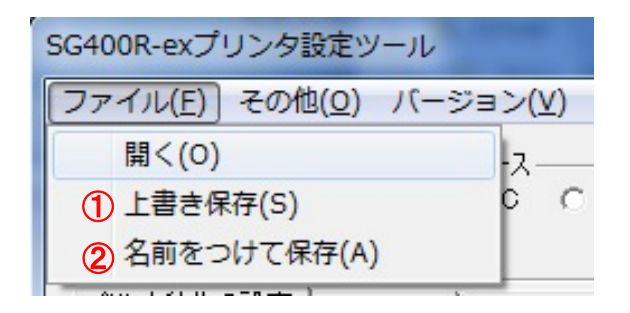

#### <u>図 3.6.1 設定ファイルに保存する画面</u>

| 整理 ▼ 新しいフォル                          | <i>ස්</i>                                                                                                    | 8==              | - 0             |
|--------------------------------------|----------------------------------------------------------------------------------------------------|------------------|-----------------|
| 100000000                            | 2前                                                                                                    | ■新日時             | 種類              |
| ☆ お気に入り                              |                                                                                                    |                  | 1tt all and all |
| 🍹 ダウンロード 🛛                           | ■ SG408R-ex_刀ッタ                                                                                                    | 2012/10/19 10:55 | 構成設定            |
| ■ デスクトップ                             | SG408R-ex_ディアオフ     SG408R-ex_ディアオフ     SG408R-ex_ディアオ     SG408R-ex_ディアオ     SG408R-ex_ディアオ     SG408R-ex_ディアオ     SG408R-ex_ディアオ     SG408R-ex_ディアオ     SG408R-ex_ディアオ     SG408R-ex_デアオ     SG408R-ex_ディアオ     SG408R-ex_ディアオ     SG408R-ex_ディアオ     SG408R-ex_ディアオ     SG408R-ex_ディアオ     SG408R-ex_ディアオ     SG408R-ex_ディアオ     SG408R-ex_ディアオ     SG408R-ex_ディアオ     SG408R-ex_ディアオ     SG408R-ex_ディア     SG408R-ex_ディアオ     SG408R-ex_ディアオ     SG408R-ex_ディアオ     SG408R-ex_ディアオ     SG408R-ex_ディアオ     SG408R-ex_ディアオ     SG408R-ex_ディア     SG408R-ex_ディア     SG408R-ex_Frex     SG408R-ex_Frex     SG | 2012/10/19 10:55 | 構成設定            |
| ◎ 最近表示した埋葬                           | SG408R-ex_ノンセパ                                                                                                    | 2012/10/19 10:56 | 構成設定            |
| AXELAX/JC (/C-98).                   | 🗿 SG408R-ex_八クリ                                                                                                    | 2012/10/19 10:56 | 構成設定            |
|                                      | SG408R-ex_印字中カット                                                                                                    | 2012/10/19 10:56 | 構成設定            |
| 📃 デスクトップ                             | SG408R-ex_標準                                                                                                    | 2012/10/19 10:56 | 構成設定            |
| 🍃 ライブラリ                              | )<br>SG412R-ex_カッタ                                                                                                    | 2012/10/19 11:38 | 構成設定            |
| □ ドキュメント                             | SG412R-ex_ディアオフ     SG412R-ex_ディアオフ     SG412R-ex_ディアオ     SG412R-ex_ディアオ     SG412R-ex_ディアオ     SG412R-ex_ディアオ     SG412R-ex_ディアオ     SG412R-ex_ディアオ     SG412R-ex_ディアオ     SG412R-ex_デアオ     SG412R-ex_ディアオ     SG412R-ex_ディアオ     SG412R-ex_ディアオ     SG412R-ex_ディアオ     SG412R-ex_ディアオ     SG412R-ex_ディアオ     SG412R-ex_ディアオ     SG412R-ex_ディ     SG412R-ex_ディ     SG412R-e | 2012/10/19 10:59 | 構成設定            |
| ■ ピクチャ                               | SG412R-ex_ノンセパ                                                                                                    | 2012/10/19 11:40 | 構成設定            |
|                                      | SG412R-ex_ハクリ                                                                                                    | 2012/10/19 11:40 | 構成設定            |
|                                      | ⑥ SG412R-ex_印字中カット                                                                                                    | 2012/10/19 11:40 | 構成設定            |
| <ul> <li>コーンツク</li> <li>・</li> </ul> | < III                                                                                                    |                  | Þ               |
|                                      | 0                                                                                                    |                  |                 |
|                                      |                                                                                                    |                  |                 |
| ファイルの種類(I): 設定こ                      | ファイル(*.ini)                                                                                                    |                  | -               |

#### <u>図 3.6.2 新規保存画面</u>

#### 3.6.1上書き保存の場合

(1) メニューの①「上書き保存(S)」をクリックします。あらかじめ設定ファイルを開き、読込 んでおく必要があります。

#### 3.6.2名前をつけて保存の場合

- (1) メニューの②「名前をつけて保存(A)」をクリックします。
- (2) 設定ファイルを保存する場所を選択した後、③の「ファイル名」に設定ファイルの名前を 入力します。
- (3) ④の「保存」をクリックして設定ファイルを保存します。
- (4) 設定ファイルの「名前をつけて保存(A)」を中止する場合は⑤の「キャンセル」をクリック します。

## 3.7 プリンタ設定ツールとプリンタファームウェアバージョンの表示を行う場合

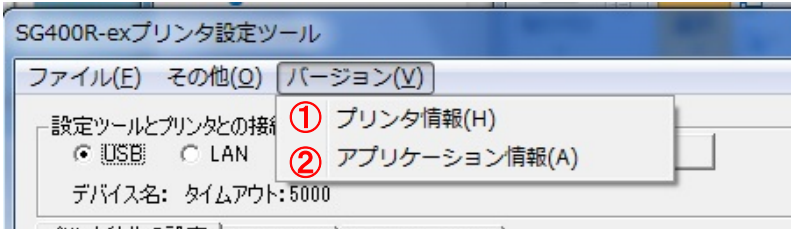

プリンタ動作の設定 | LANの設定 | Bluetoothの設定 |

## 図 3.7.1 バージョン画面

| プリンタ情報                                    | 1000000000000000000000000000000000000       | ×          |
|-------------------------------------------|---------------------------------------------|------------|
| ファームウェア     ③ 情報取得       フォント     ④ キャンセル | ファームウェア 63.00.00.00B 情報<br>フォント 01.00(R) キャ | 職取得   ・ンセル |

図 3.7.2 プリンタ情報画面

<u>図 3.7.3 バージョン表示画面</u>

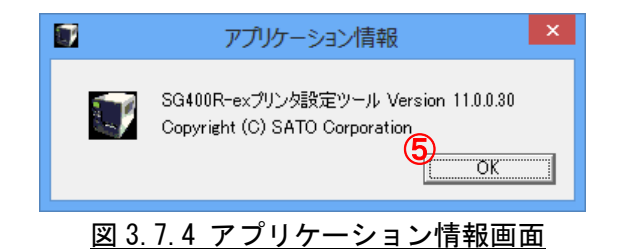

- 3.7.1 プリンタのファームウェアバージョンを表示する場合
- (1) ①のメニューの「プリンタ情報(H)」をクリックします。
- (2) ③の「情報取得」をクリックするとプリンタのファームウェアバージョンを取得し、表示します。あらかじめ通信設定を行っておく必要があります。詳細は 3.3 プリンタ設定ツールとプリンタを接続する場合をご覧ください。
- (3) 画面を閉じる場合は④の「キャンセル」をクリックします。

#### 3.7.2 プリンタ設定ツールのバージョンを表示する場合

- (1) ②のメニューの「アプリケーション情報(A)」をクリックします。
- (2) 画面を閉じる場合は⑤の「OK」をクリックします。

## 3.8 プリンタファームウェアのダウンロードを行う場合

| SG400R-exプリンタ設定ツール                                                                   | - |
|--------------------------------------------------------------------------------------|---|
| ファイル(E) その他( <u>O</u> ) バージョン(⊻)                                                     |   |
| 設定ツールと <ol> <li>ファームダウンロード受信間隔設定(T)</li> <li>⑦ USB</li> <li>ファームダウンロード(D)</li> </ol> |   |
| デバイス名: タイムアウト:5000                                                                   | _ |
| プリンタ動作の設定LIANの設定LBluetoothの設定L                                                       |   |

図 3.8.1 その他画面

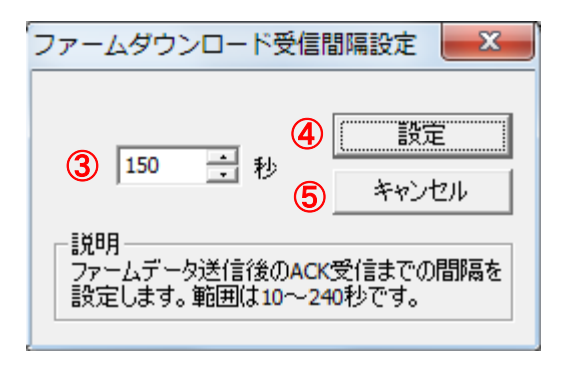

図 3.8.2 ファームダウンロード受信間隔設定

3.8.1ファームダウンロード受信間隔設定を行う場合

- (1) ①のメニューの「ファームダウンロード受信間隔設定(T)」をクリックします。
- (2) ③にてファームデータ送信後に受け取る ACK 受信までの間隔を入力し、④の「設定」をク リックします。通常、変更する必要はありません。
- (3) 設定した内容をプリンタ設定ツールに反映させないときは、⑤の「キャンセル」をクリッ クしてください。

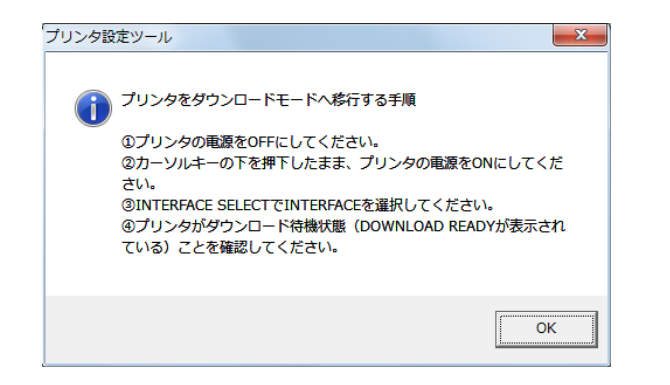

## 図 3.8.3 ダウンロード移行画面

| 理 ▼ 新しいフォルダー 注 ▼ □ ●<br>マイ ピクチャ 名称 更新日時 増減<br>マイ ピテオ<br>マイ ミュージ<br>リンク<br>秋森<br>保存したゲー上<br>、 ロンピューター<br>こ OS (C)<br>ローフルディ.                                                                                                    | ■ マイビクチャ 名称 更新日時 御知<br>■ マイビラオ<br>■ マイビラオ<br>■ マイミュージ<br>■ ワンドロールパ<br>■ ローカルディ:<br>■ コンドロールパ                                                                                                    | • • • • • • • • • • • • • • • • • • •                                                                                      | SG400R-ex_FW | - 47 | SG400R-ex_FWの検   | 章 · | P   |
|----------------------------------------------------------------------------------------------------|----------------------------------------------------------------------------------------------------|----------------------------------------------------------------------------------------------------|--------------|------|------------------|-----|-----|
| <ul> <li>▶ マイビクチャ</li> <li>名前&lt;</li> <li>更新日時</li> <li>福油</li> <li>▶ マイビデオ</li> <li>▶ PRG52_00.BIN</li> <li>2012/08/17 10:14</li> <li>BIN ファイ</li> <li>▶ リンク</li> <li>▶ アメジェーター</li> <li>● 保存</li> <li>● GP、Dルディ、</li> </ul> | <ul> <li>▶ マイビクチャ</li> <li>● マイビデオ</li> <li>● PRG52_00.BIN</li> <li>● PRG52_01.BIN</li> <li>● PRG52_01.BIN</li> <li< th=""><th>管理▼ 新しいフォルタ</th><th>y-</th><th></th><th>)H •</th><th></th><th></th></li<></ul> | 管理▼ 新しいフォルタ                                                                                                    | y-           |      | )H •             |     |     |
| <ul> <li>■ マイ ビデオ</li> <li>■ PRC52_00.BIN</li> <li>■ 2012/08/17 10:14 BIN ファイ</li> <li>■ リンク</li> <li>● 検索</li> <li>● 保存したゲーム</li> <li>■ の方のに方子(:</li> </ul>                                                                   | ■ マイ ビデオ<br>■ マイ ビデオ<br>■ マイ ジェーシ<br>■ ロンク<br>■ リンク<br>■ の (C:)<br>■ ローカル ディ:<br>■ コントローカル パ                                                                                                    | こ マイビクチャ ・                                                                                                    | 名町           |      | 更新日時             | 機調  |     |
| <ul> <li>● マイ ミニージ・</li> <li>● PRG52_01.BIN</li> <li>2012/08/17 10:14 BIN ファイ</li> <li>● 務府</li> <li>● 分析</li> <li>● 保存したゲーム</li> <li>● コンピューター</li> <li>■ ローカルティ:</li> </ul>                                                  | <ul> <li>● マイ 2ニージ・</li> <li>● PRG52_01.BIN</li> <li>2012/08/17 10:14 BIN ファ・</li> <li>● 教表</li> <li>● 保存したゲーム</li> <li>● フレジュージー</li> <li>■ ローカル デイ:</li> <li>□ HP_RECOVER</li> <li>□ ひい ドライブ</li> <li>● コンドワーク</li> <li>■ コンドワール パ</li> </ul>                                                                                                    | 🗋 マイ ビデオ                                                                                                    | PRG52_00.BIN |      | 2012/08/17 10:14 | BIN | 774 |
|                                                                                                    | G HP_RECOVER                                                                                                    | <ul> <li>マイ ミュージ</li> <li>リンク</li> <li>検索</li> <li>保存したゲーム=</li> <li>コンピューター</li> <li>ごのS (C:)</li> <li>ローカルデイ:</li> </ul> | PRG52_01.BIN |      | 2012/08/17 10:14 | BIN | 77* |

## 図 3.8.4 ファイル選択画面

|                                                                                                    | プリンタ設定ツール                                    |
|----------------------------------------------------------------------------------------------------|----------------------------------------------|
| <ul> <li>         がのプリンタファームのダウンロードを行います。         プリンタの状態を確認してダウンロード状態にした後、「OK」をクリ         ックしてください。     </li> </ul> | ① プリンタファームのダウンロードが完了しました。<br>プリンタを再起動してください。 |
| ОК                                                                                                    | ОК                                           |

#### 図 3.8.5 複数ダウンロード画面

図 3.8.6 ダウンロード完了画面

## 3.8.2ファームダウンロードを行う場合

- (1) 図 3.8.1の②のメニューの「ファームダウンロード(D)」をクリックします。
- (2) 図 3.8.3 のメッセージに従い、プリンタをダウンロードモードにします。
- (3) ファームウェアファイルを選択して、⑥の「開く(0)」をクリックします。複数のファー ムウェアファイルを選択することも可能です。
- (4) 複数のファームウェアファイルを選択しダウンロードが完了した場合に次にダウンロードを行うファームウェアファイルがある場合、図3.8.5 複数ダウンロード画面が表示されますのでメッセージに従ってください。
- (5) すべてのファームウェアファイルのダウンロードが完了すると図 3.8.6 ダウンロード完了 画面が表示されます。メッセージに従い、プリンタを再起動してください。

## 3.9 ネットワーク設定ツールから LAN の設定を行う場合

※対象機種:SG400R-ex、SG112T/R、SG600R、HA200R、GN412T

#### 3.9.1 LAN の設定を行う場合

(1) ネットワーク設定ツールを起動すると、図 3.9.1.1 ネットワーク設定ツール起動画面が表示 されます。

| 0 | ネットワーク設定ツール      |                  |        | X  |
|---|------------------|------------------|--------|----|
|   | ファイル(F) 設定(S)    |                  |        |    |
|   |                  |                  |        |    |
|   | 機種名              | MACアドレス          | IPアドレス |    |
|   |                  |                  |        |    |
|   |                  |                  |        |    |
|   |                  |                  |        |    |
|   |                  |                  |        |    |
|   |                  |                  |        |    |
|   |                  |                  |        |    |
|   | •                |                  |        | •  |
|   | ロマピレコナ部会サイベルトした。 | じた 2011年1 アイボタイト |        | 検索 |
|   | ドアトレスを設定するフリントサー | ハを選択していたい。       |        |    |
|   |                  |                  |        |    |

図 3.9.1.1 ネットワーク設定ツール起動画面

- (2) 設定を行うプリンタの電源を ON にしてください。
  - LAN の検索で、LAN 接続されているプリンタのLAN ポートを確認することができます。 あらかじめ、ネットワーク設定ツールを実行するコンピュータとLANポートまたはLANボード を搭載したプリンタをHUBで物理的に接続し、「ファイル(F)」-「LANの検索(S)」もしくは、 「検索」をクリックしてください。

タイミングにより検索できないことがありますので検索を数回、実行してください。 検索後、図3.9.1.3 LAN検索結果画面のように機種名、MACアドレス、IP アドレスが表示され ます。

| 📝 ネットワーク設定ツール    | k i i i i i i i i i i i i i i i i i i i |
|------------------|-----------------------------------------|
| ファイル(E) 設定(S)    |                                         |
| LANの検索(S)        |                                         |
| 閉じる(X)           | MAC7/SL7                                |
| SG400R-ex Series | 00:19:98:11:43:77                       |

図 3.9.1.2 ファイルメニュー画面

| 🗊 ネットワーク設定ツー     | -JL               | ×               |
|------------------|-------------------|-----------------|
| ファイル(F) 設定(S)    |                   |                 |
| LANポートの検索を終了し    | ました。              |                 |
| 機種名              | MACアドレス           | IPアドレス          |
| SG400R-ex Series | 00:19:98:11:43:64 | 192.168.001.001 |
|                  |                   |                 |
| •                |                   | •               |
| IPアドレスを設定するプリン   | トサーバを選択してください。    | 検索 閉じる          |

## 図 3.9.1.3 LAN 検索結果画面

(3) LAN の検索を実施した場合に表示される機種名は、以下の通りとなります。

| 機種名            | 表示される機種名         |
|----------------|------------------|
| HA200R シリーズ    | HA200R Series    |
| GN412T         | GN412T           |
| レスプリ V シリーズ    | Lesprit Series   |
| エヴィシリーズ        | EV2 Series       |
| FI212T         | FI Series        |
| SG600R シリーズ    | SG600R Series    |
| SG112 シリーズ     | SG112 Series     |
| SG400R-ex シリーズ | SG400R-ex Series |

表 3.9.1.1 検索機種一覧表

(4)設定を行うプリンタ「SG400R-ex Series」を選択します。

| 📝 ネットワーク設定ツー     | -JL                 | ×               |
|------------------|---------------------|-----------------|
| ファイル(F) 設定(S)    |                     |                 |
| LANポートの検索を終了し    | ました。                |                 |
| 機種名              | MACアドレス             | IPアドレス          |
| SG400R-ex Series | UU: 19:98: 11:43:64 | 192.168.001.001 |
| •                |                     | 4               |
| IPアドレスを設定するプリン   | トサーバを選択してください。      | 検索<br>閉じる       |

図 3.9.1.4 プリンター覧画面

(5) 設定メニューで、LAN の設定(S)を選択します。

| ファイル(F)                      | 设定(S)                                  |  |
|------------------------------|----------------------------------------|--|
| LANポートの核<br>機種名<br>SG400R-ex | LANの設定(S)<br>LANの複数同時設定(D)<br>テスト印字(T) |  |
|                              | 検索時間設定(I)                              |  |

図 3.9.1.5 設定メニュー画面

(6)変更する項目を入力してください。

入力後、⑧「設定実行」をクリックしてください。 各項目の内容を表 3.9.1.2 に示します。

| <b>1</b>                       | プリントサー | バ設定                       | × |  |
|--------------------------------|--------|---------------------------|---|--|
| ① 「 RARPを使用する<br>② 「 DHCPを使用する | 対象機種:  | SG400R-ex Series          |   |  |
| ③IPアドレス                        | 192 .  | 168 . 1 . 1               |   |  |
| ④ サブネットマスク                     | 255 .  | 255 . 255 . 0             |   |  |
| <b>⑤</b> ゲートウェイアドレス            | 0.     | 0.0.0                     |   |  |
| 6 rootパスワード設定 ⑦ 初期化            |        |                           |   |  |
| 8 設定実行                         |        | <ul> <li>キャンセル</li> </ul> | _ |  |

図 3.9.1.6 LAN ポート設定画面

| 項番                       | 項目           | 内容                                    |
|--------------------------|--------------|---------------------------------------|
| 1                        | RARP を使用する   | RARP を使用するかを設定します                     |
| 2                        | DHCP を使用する   | DHCP サーバで IP アドレスを自動割り付けするかを設定しま<br>す |
| 3                        | IP アドレス      | IP アドレスを設定します                         |
| 4                        | サブネットマスク     | サブネットマスクを設定します                        |
| 5                        | ゲートウェイアドレス   | ゲートウェイアドレスを設定します                      |
| 6                        | root パスワード設定 | root のパスワードを設定する場合にクリックします            |
| $\overline{\mathcal{O}}$ | 初期化          | クリックすることにより LAN ポートを初期設定に戻します         |
| 8                        | 設定実行         | LAN ポートの設定内容を確定します                    |
| 9                        | キャンセル        | LNA ポートの設定画面を閉じます                     |

表 3.9.1.2 設定項目一覧表

【 注意事項 】

1. RARP を使用する場合には、IP アドレス設定はマスクされます。

2. DHCP を使用する場合には、IP アドレス、サブネットマスク、ゲートウェイアドレスはマスクされます。

(7)図 3.9.1.7 LAN ポート設定完了画面が表示されるので、「OK」をクリックしてください。
 プリンタを再起動してください。

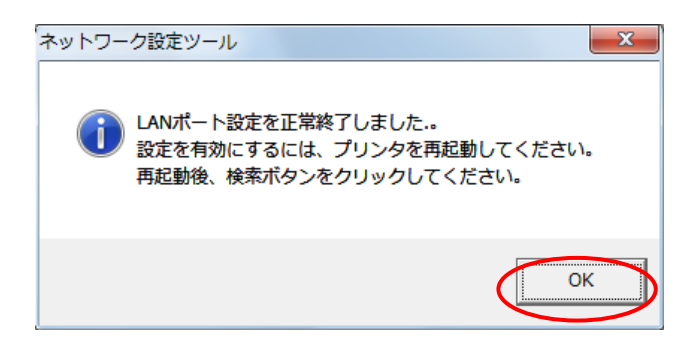

## <u>図 3.9.1.7 LAN ポート設定完了画面</u>

#### 【 注意事項 】

1. 図 3.9.1.8 のメッセージボックスが表示された場合は、プリンタの電源が切られているか、LAN ケーブルが抜けていることが考えられますので、電源 ON とケーブル接続の確認をしてください。

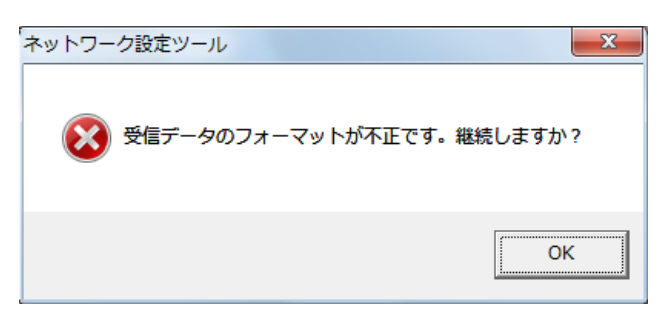

図 3.9.1.8 受信データエラー画面

3.9.2 LAN ボードの初期化

(1)「初期化」をクリックします。

| プリントサーバ設定 ×                                          |  |  |  |  |  |  |
|------------------------------------------------------|--|--|--|--|--|--|
| □ RARPを使用する<br>対象機種: SG400R-ex Series<br>□ DHCPを使用する |  |  |  |  |  |  |
| IPアドレス  192 . 168 . 1 . 1                            |  |  |  |  |  |  |
| サブネットマスク 255 . 255 . 255 . 0                         |  |  |  |  |  |  |
| ゲートウェイアドレス 0 . 0 . 0 . 0                             |  |  |  |  |  |  |
| rootパスワード設定 初期化                                      |  |  |  |  |  |  |
| 設定実行 キャンセル                                           |  |  |  |  |  |  |

図 3.9.2.1 LAN ポート設定画面

(2)メッセージボックスを表示しますので、「はい(<u>Y</u>)」をクリックします。

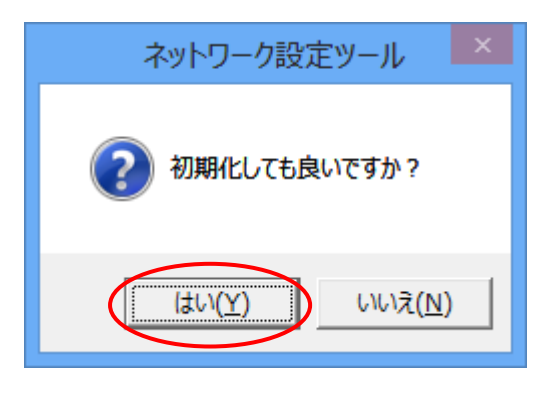

## 図 3.9.2.2 初期化確認画面

(3)「OK」をクリックして、プリンタを再起動してください。

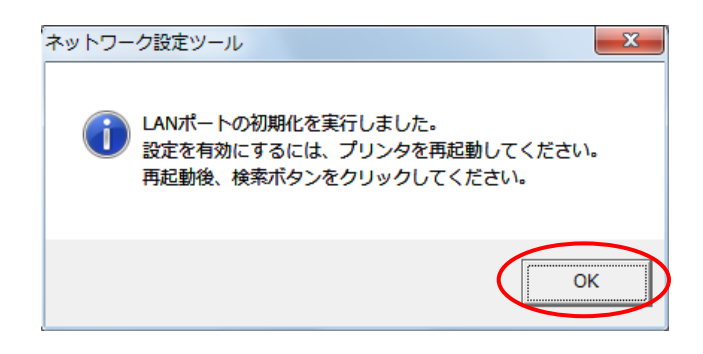

図 3.9.2.3 初期化成功時のメッセージボックス画面

【 注意事項 】

1. 図 3.9.2.4 のメッセージボックスが表示された場合は、プリンタの電源が切られているか、 LAN ケーブルが抜けていることが考えられますので、電源 ON とケーブル接続の確認をしてく ださい。

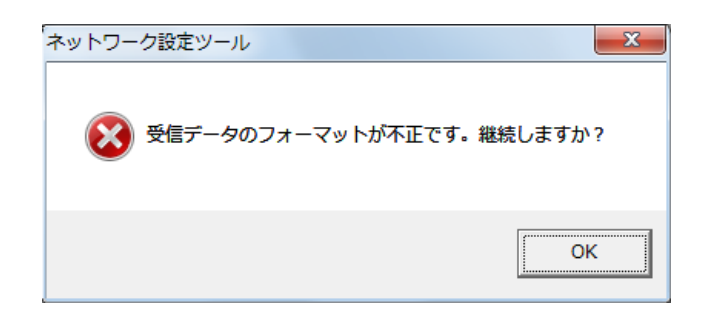

#### 図 3.9.2.4 受信データエラー画面

## 3.9.3 root パスワード設定

(1)「root パスワード設定」をクリックします。

| プリントサーバ設定                                         | × |  |  |  |  |  |
|---------------------------------------------------|---|--|--|--|--|--|
| ■ RARPを使用する<br>対象機種: SG400R-ex Series ■ DHCPを使用する |   |  |  |  |  |  |
| IPアドレス  192 . 168 . 1 . 1                         |   |  |  |  |  |  |
| サブネットマスク 255 . 255 . 255 . 0                      | _ |  |  |  |  |  |
| ゲートウェイアドレス 0 . 0 . 0 . 0                          |   |  |  |  |  |  |
| rootパスワード設定     初期化       設定実行     キャンセル          |   |  |  |  |  |  |
| 設定実行                                              |   |  |  |  |  |  |

図 3.9.3.1 LAN ポート設定画面

(2) 古いパスワードと新しいパスワードを入力し、「設定実行」をクリックします。

| 💐 rootパスワードの設定 | ×     |
|----------------|-------|
|                |       |
| 古いパスワード        | ****  |
| 新しいパスワード       | ****  |
| 新しいパスワードの確認入力  | ****  |
|                |       |
| 設定実行           | キャンセル |
|                |       |

## 図 3.9.3.2 root パスワードの設定画面

(3)「OK」をクリックして、プリンタを再起動してください。

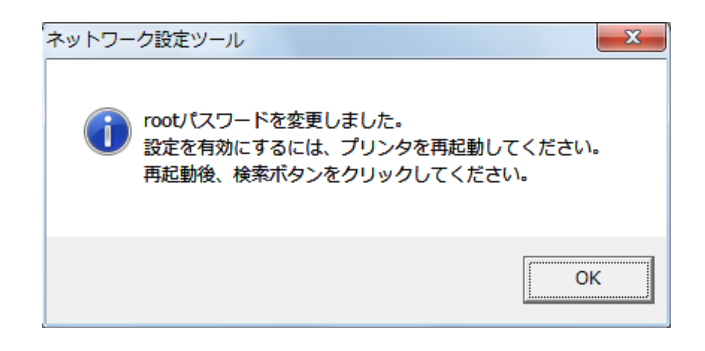

#### 図 3.9.3.3 パスワード変更完了メッセージボックス画面

- 【 注意事項 】
- 1. パスワード変更時に、古いパスワードが誤っている場合、図 3.9.3.4 のメッセージボックスが表示されます。
- 2. 図 3.9.3.5 のメッセージボックスが表示された場合は、プリンタの電源が切られている か、LAN ケーブルが抜けていることが考えられますので、電源 ON とケーブル接続の確認 をしてください。

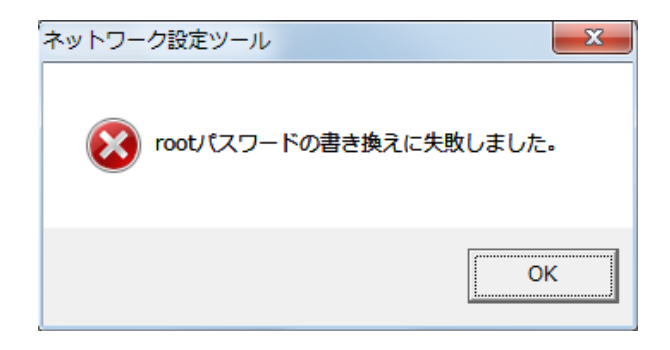

## 図 3.9.3.4 パスワード書き換え失敗時のメッセージボックス画面

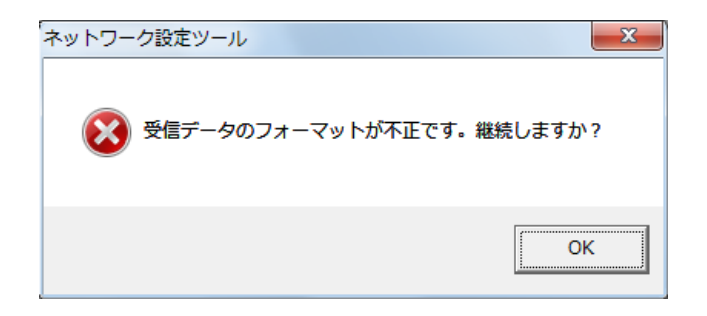

図 3.9.3.5 受信データエラー画面

## 3.9.4 LAN の複数同時設定

(1)「設定(<u>S</u>)」メニューから、「LAN の複数同時設定(D)」を選択します。

|                                    | 設定ツール         | ×                                  |  |  |  |  |  |  |
|------------------------------------|---------------|------------------------------------|--|--|--|--|--|--|
| ファイル(F) 設                          | 定(S)          |                                    |  |  |  |  |  |  |
| LANポートの核                           | LANの設定(S)     |                                    |  |  |  |  |  |  |
| 機種名                                | LANの複数同時設定(D) | IPアドレス                             |  |  |  |  |  |  |
| SG400R-ex<br>SG400R-ex             | テスト印字(T)      | 192.168.001.001<br>192.168.001.005 |  |  |  |  |  |  |
|                                    | 検索時間設定(I)     |                                    |  |  |  |  |  |  |
|                                    |               |                                    |  |  |  |  |  |  |
|                                    |               |                                    |  |  |  |  |  |  |
|                                    |               |                                    |  |  |  |  |  |  |
|                                    |               |                                    |  |  |  |  |  |  |
|                                    |               |                                    |  |  |  |  |  |  |
| IPアドレスを設定するプリントサーバを選択してください。 検索 検索 |               |                                    |  |  |  |  |  |  |
|                                    | 閉じる           |                                    |  |  |  |  |  |  |
|                                    |               |                                    |  |  |  |  |  |  |

図 3.9.4.1 プリンター覧画面

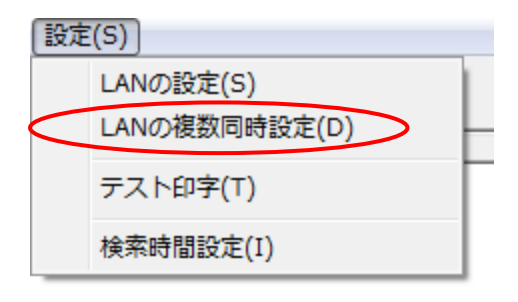

図 3.9.4.2 設定メニュー画面

(2) 同時設定を行う数と選択したプリンタの先頭の IP アドレス、サブネットマスク、ゲートウェイアドレスを設定します。

「設定実行」をクリックします。

| ■ プリントサーバ複数同時設定                          |   |     |   |     |   |     |    |     |
|------------------------------------------|---|-----|---|-----|---|-----|----|-----|
| 🚺 🗆 RARPを使用する                            |   |     |   |     |   |     |    |     |
| <ol> <li>DHCPを使用する</li> </ol>            |   |     |   |     |   |     |    |     |
| ③ IPアドレス                                 |   | 192 | ÷ | 168 | ÷ | 1   | •  | 1   |
| 4 サブネットマスク                               |   | 255 | • | 255 | ÷ | 255 | •  | 0   |
| 5 ゲートウェイアドレス                             |   | 192 | • | 168 | • | 1   | ÷  | 이   |
| ⑥ 設定数                                    | 2 |     |   |     |   |     |    |     |
| IPアドレスは、先頭から昇順に振られます。<br>最大128台まで設定可能です。 |   |     |   |     |   |     |    |     |
| ② 設定実行                                   |   |     |   |     | ( | B _ | キヤ | /セル |

図 3.9.4.3 LAN ポート複数同時設定画面

表 3.9.4.1 に設定項目一覧を示します。

<u>表 3.9.4.1 設定項目一覧表</u>

| 項番                       | 項目         | 内容                                |
|--------------------------|------------|-----------------------------------|
| 1                        | RARP を使用する | RARP を使用するかを設定します                 |
| 2                        | DHCP を使用する | DHCP で IP アドレスを自動割り付けするかを設定します    |
| 3                        | IP アドレス    | IP アドレスを手動で設定する場合に設定します           |
|                          |            | ※複数台設定する場合には、2 台目以降 IP アドレスが+1 され |
|                          |            | た値の設定をおこないます                      |
| 4                        | サブネットマスク   | サブネットマスクを設定します                    |
| 5                        | ゲートウェイアドレス | ゲートウェイアドレスを設定します                  |
| 6                        | 設定数        | 同時に何台設定するかを表示します                  |
| $\overline{\mathcal{O}}$ | 設定実行ボタン    | LAN ポートの設定内容を確定します                |
| 8                        | キャンセルボタン   | LAN ポートの設定画面を閉じます                 |

(3)「OK」をクリックして、プリンタを再起動してください。

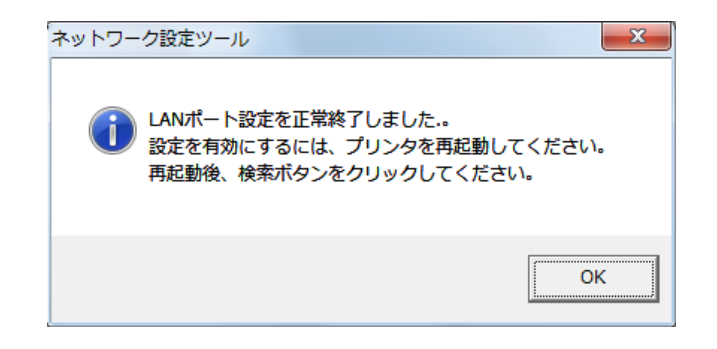

#### 図 3.9.4.4 LAN ポート設定完了画面

- 【 注意事項 】
- 1. 図 3.9.4.5のメッセージボックスが表示された場合は、プリンタの電源が切られているか、 LAN ケーブルが抜けていることが考えられますので、電源 ON とケーブル接続の確認をして ください。

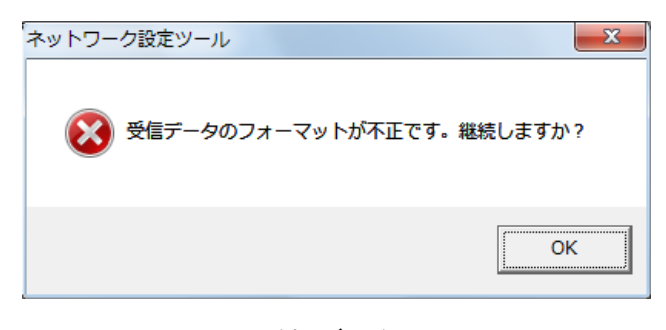

図 3.9.4.5 受信データエラー画面

3.9.5テスト印字

(1)「設定(S)」メニューの「テスト印字(T)」を選択します。

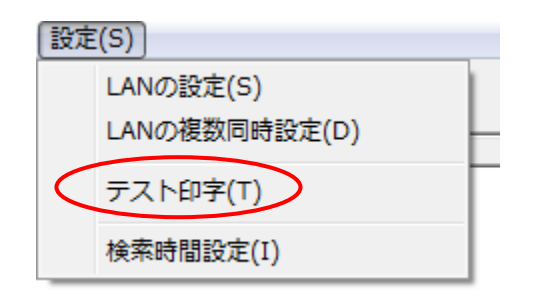

図 3.9.5 設定メニュー画面

(2) プリンタから LAN ポートのテスト印字が実行されることを確認してください。

(1)「設定(S)」メニューから、「検索時間設定(I)」を選択します。

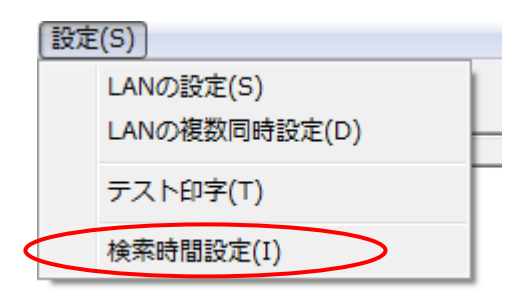

図 3.9.6.1 設定メニュー画面

(2)受信応答の検索時間を設定します。

初期値は5秒で、1~30秒の範囲で設定できます。

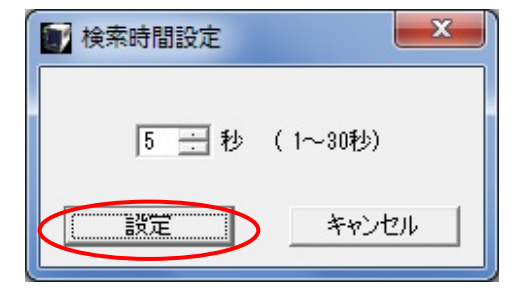

図 3.9.6.2 検索時間設定画面

(3) 設定が完了後、「設定」をクリックすると、アプリケーションに検索時間が反映されます。

# 4 注意事項

- プリンタ設定ツールは管理者権限のあるユーザーでご使用ください。
- ●プリンタ本体のインタフェースがLAN で通信プロトコルが「周期応答モード」の場合に情報取得 を行う場合、タイミングによっては情報取得に失敗することがあります。本設定ツールを使う場 合には、プリンタ本体の設定を「ステータス5」もしくは、「ENQ 応答モード」にしてご使用くだ さい。
- ●プリンタ本体の設定が「ステータス5」の場合は「BCC OFF」に設定してください。